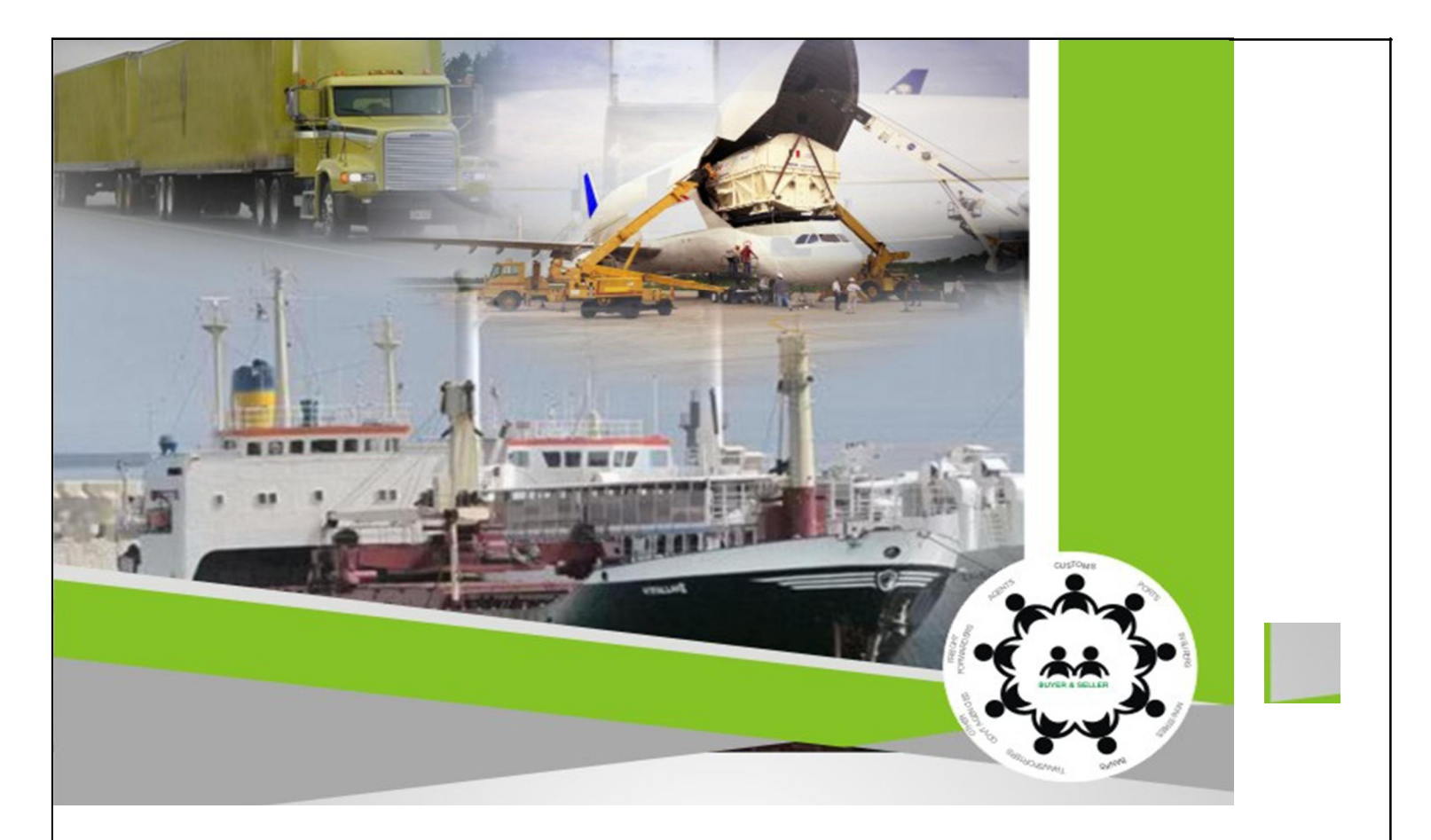

# USERGUIDE

# Nigeria Trade Hub HS Classification Tool

www.nigeriatradehub.gov.ng

### Contents

| About the Nigeria Trade Hub HS Classification Tool                |
|-------------------------------------------------------------------|
| The NTH Classifier's Homepage4                                    |
| Classifying Products                                              |
| Classifying Fully-specified Product Descriptions11                |
| Tariff Codes and Duty Information12                               |
| Navigating the Hierarchical Tariff Structure15                    |
| Prohibitions, Conditional Imports, and Documentary Requirements17 |
| Generating a Classification Certificate21                         |
| Classifying Underspecified Product Descriptions                   |
| Changing the Item27                                               |
| Changing Product Characteristics                                  |
| Legal Notes and Commentaries                                      |
| Unknown Items                                                     |
| Viewing HS Definitions                                            |
| Using the Spell Checker                                           |
| Classifying Complex Items (e.g. Sets and Kits)                    |
| Searching by Numerical Code43                                     |
| Tips for Describing Products                                      |
| Terms of Use of the NTH HS Classification Tool                    |
| Contact Information                                               |

## About the Nigeria Trade Hub HS Classification Tool

The Nigeria Trade Hub Commodity Classification Tool ("NTH Classifier") has been designed to assist the process of Harmonized System (HS) commodity classification.

The NTH Classifier uses artificial intelligence to read and understand everyday product descriptions and automatically generates their proper numerical HS codes.

The NTH Classifier also drives the HS classification process by interacting with users in an intuitive and intelligent way - delivering expert HS classification capabilities to anyone involved in cross-border trade.

This document is designed to provide an overview of the NTH Classifier's functionality and features.

# The NTH Classifier's Homepage

The NTH Classifier is accessible from two places on the Nigeria Trade Hub home page - either from the lower left corner (see Figure 1), or from the Useful Tools drop down menu located in the header.

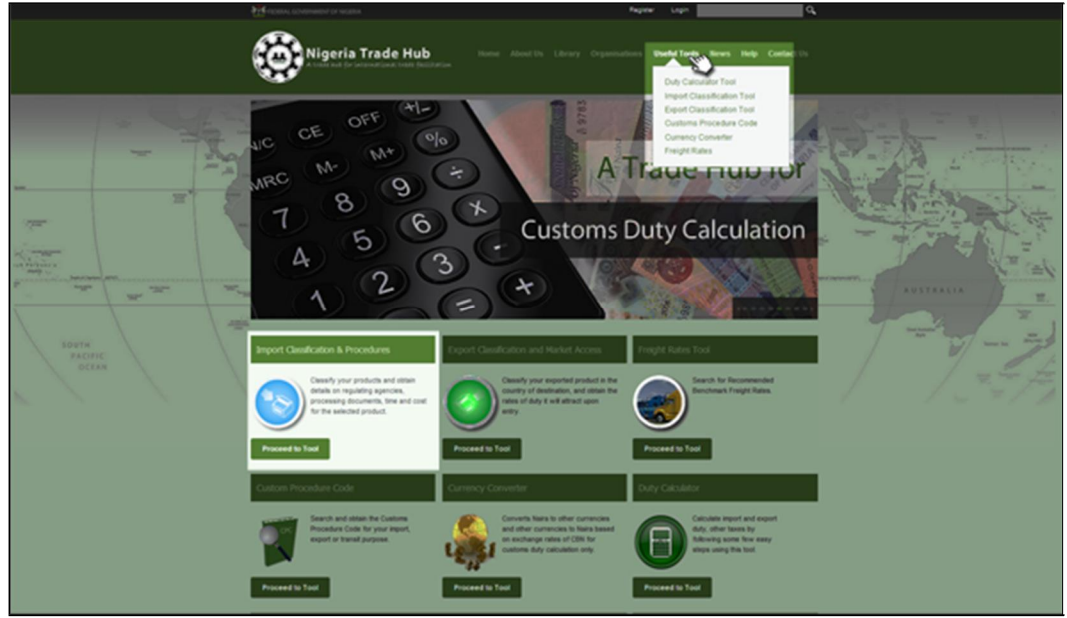

Figure 1- Locations of the NTH Classifier (highlighted)

The user is invited to submit a product description directly from the Goods Description field in the lower left corner of the NTH home page, or enter it directly into the tool when launched from the Useful Tools drop-down menu.

When either of these options is chosen, the NTH home page is replaced by the NTH Classifier (see Figure 2).

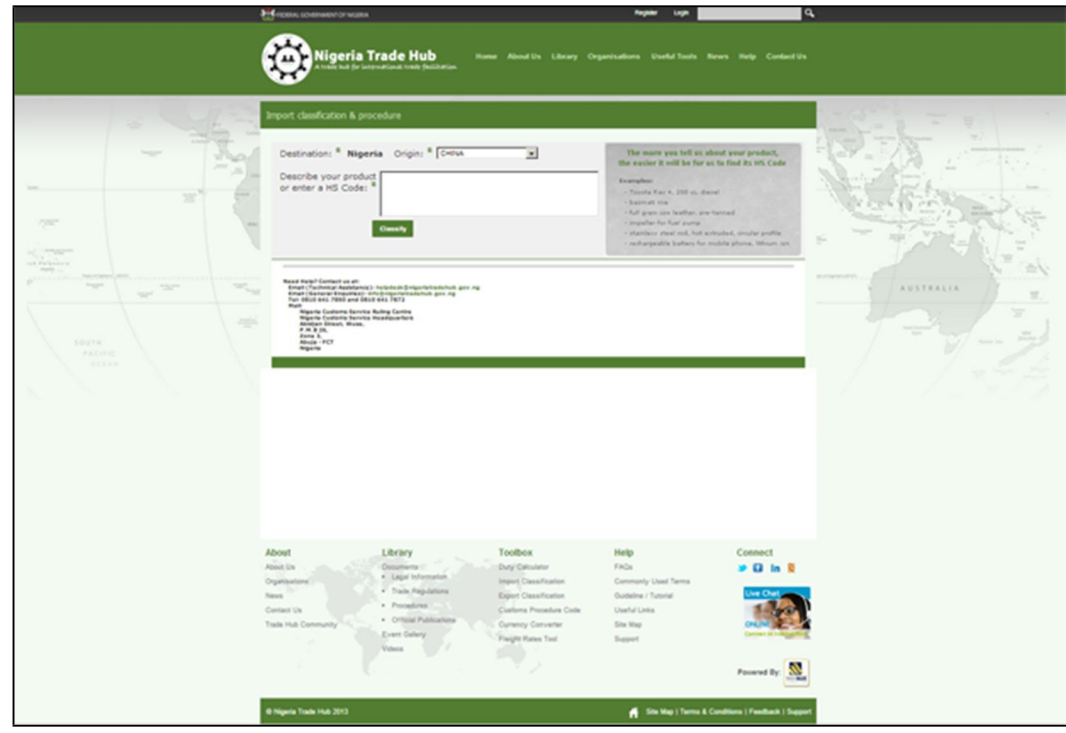

Figure 2- The NTH Classifier is launched

At the top of the NTH Classifier page are the Destination and Origin fields (see Figure 3). These mandatory fields tell the NTH Classifier which country-specific tariff schedule to display and which tariff treatments to apply. The destination field is automatically set to Nigeria and cannot be changed. When the NTH Classifier is launched, the origin fields is automatically set to China, but this can be changed according to the user's needs. To read more about these fields, refer to the section entitled "Customs Tariff Codes and Duty Information".

| Figure 3-     | The Destination | and Origin | fields | (highlighted)  |  |
|---------------|-----------------|------------|--------|----------------|--|
| 1 1 2 4 1 2 3 | The Destination |            | neias  | (Ingring need) |  |

|                                                                                                    | the easier it will be for us to find its HS Code                                                                                                    |
|----------------------------------------------------------------------------------------------------|----------------------------------------------------------------------------------------------------|
| Describe your product<br>or enter a HS Code: ®<br>Classify                                                                                                    | Examples:<br>- Toyota Rav 4, 200 cc, diesel<br>- barnati rice<br>- full grain cov leather, pre-tanned<br>- impeller for fuel pump<br>- stainless steel rod, hot extruded, circular profile<br>- rechargeable battery for mobile phone, lithium ion |
| Need Help? Contact us at:<br>Email (Technical Assistance): helpdesk@nigeriatradehub.gov.ng<br>Email (General Enquiries): info@nigeriatradehub.gov.ng<br>Tel: 0810 641 7850 and 0810 641 7872 |                                                                                                    |

Just below the Destination and Origin fields is the Product Description field (see Figure 4). This is where the goods description (or HS code, if known) is entered.

| Figure | 4- | The | product | descripti | ion field | (highlighted | ) |
|--------|----|-----|---------|-----------|-----------|--------------|---|
| inguic | +  | THE | produce | uescript  | ion neiu  | Ingingiteu   | 1 |

| Destination: ® Nigeria Origin: ® CHINA                                                                                                    | The more you tell us about your product,<br>the easier it will be for us to find its HS Code                                        |
|----------------------------------------------------------------------------------------------------|----------------------------------------------------------------------------------------------------|
| Describe your product<br>or enter a HS Code: <sup>®</sup>                                                                                                    | Examples:<br>- Toyota Rav. 4, 200 cc. dissel<br>- baimati rice<br>- full grain cov leather, pre-tanned<br>- impeller for final summ |
| Classify                                                                                                    | <ul> <li>stainless steel rod, hot extruded, circular profile</li> <li>rechargeable battery for mobile phone, lithium ion</li> </ul> |
| Need Help? Contact us at:<br>Email (Technical Assistance); helpdesk@nigeriatradehub.gov.ng<br>Email (General Enquiries): info@nigeriatradehub.gov.ng<br>Tal: 0810 641 7850 and 0810 641 7872<br>Mail:<br>Nigeria Customs Service Ruling Centre<br>Nigeria Customs Service Headquarters<br>Abidjan Street, Wuse,<br>P.M.B 26,<br>Zone 3,<br>Abuja - FCT<br>Nigeria |                                                                                                    |

Technical assistance and other points of contact information are located on the lower left side of the screen (see Figure 5).

Figure 5- Technical assistance points of contact (highlighted)

| estination: Niy"rtd                                                                                                    | The more you tell us about your product,<br>the easier it will be for us to find its HS Code |
|----------------------------------------------------------------------------------------------------|----------------------------------------------------------------------------------------------|
| Describe your product<br>or enter a HS Code: <sup>B</sup>                                                                                                    |                                                                                              |
|                                                                                                    |                                                                                              |
|                                                                                                    |                                                                                              |
|                                                                                                    |                                                                                              |
| H4 Hlolp?Coffus <tatt <br>(mai(chNc4A*UM.*)·hotlpd*k 'WIJtr.d+h.btove.g<br/>(m*il(C+n:sal(equW.*)·Mf-v+rwlu-d+hvb.90Y*N<br/>T+0.08106417150434208106417871</tatt <br> |                                                                                              |
| HAll<br>Mo•tia C.t:toms S.rvtc• I==C.ntH<br>N'g+N C.+tOfM S.rvtc+ H=a6qflI+rt<br>AMdJ# Stt, VuoM,                                                                     |                                                                                              |
| P.M.8.24,<br>Z.Oft - ),<br>AbvJa - FCT                                                                                                    |                                                                                              |
|                                                                                                    |                                                                                              |

### **Classifying Products**

Every classification begins with a narrative product description. Users are encouraged to enter a description of their product in their own words and provide as much detail as possible.

Product descriptions scan be entered into the product description field on the NTH Classifier homepage by either:

- 1. Keying it in manually, or
- 2. Pasting it from copied text (see Figure 6).

Figure 6- Submitting a product description (highlighted)

| Destination: * Nigeria Origin: * CHINA                                                                                                    | The more you tell us about your product,<br>the easier it will be for us to find its HS Code                                                                                                    |
|----------------------------------------------------------------------------------------------------|----------------------------------------------------------------------------------------------------|
| Describe your product frozen orange juice<br>or enter a HS Code: B<br>Classify                                                                                                    | Examples:<br>- Toyota Rav 4, 200 cc, diesel<br>- barmati rice<br>- full grain cow leather, pre-tanned<br>- impeller for fuel pump<br>- stainless steel rod, hot extruded, circular profile<br>- rechargeable battery for mobile phone, lithium ion |
| Need Help? Contact us at:<br>Email (Technical Assistance): helpdesk@nigeriatradehub.gov.ng<br>Email (General Enquiries): info@nigeriatradehub.gov.ng<br>Telh 0810 641 7850 and 0810 641 7872<br>Mali:<br>Nigeria Customs Service Ruling Centre |                                                                                                    |

The classification process begins when either:

- 1. The "classify" button is pressed (see Figure 7), or
- 2. The 'enter/return' key on the keyboard is pressed.

| Figure 7- Launching | g a classification | search (highlighted) |
|---------------------|--------------------|----------------------|
|---------------------|--------------------|----------------------|

| Examples:<br>- Toyota Rav 4, 200 cc, diesel<br>- basmati rice                                                                                                    |
|----------------------------------------------------------------------------------------------------|
| - full grain cov leather, pre-tanned<br>- impeller for fuel pump<br>- stainless reidel rod, hot extruded, circular profile<br>- rechargeable battery for mobile phone, lithium ion |
|                                                                                                    |
|                                                                                                    |

When a product description has been submitted, the NTH Classifier confirms that it has understood the query with the message: "Here is what we know about your X" (see Figure 8).

| Destination: <sup>a</sup> Niger<br>Describe your produc<br>or enter a HS Code: | ria Origin: <sup>B</sup> CH<br>t frozen orange<br>Classify | IINA       Image: The more you tell us about your protise easier it will be for us to find its Hereit it will be for us to find its Hereit its Hereit its Hereit its Her | duct,<br>IS Code |
|--------------------------------------------------------------------------------|------------------------------------------------------------|----------------------------------------------------------------------------------------------------|------------------|
|                                                                                |                                                            | Here is what we know about your <b>Juice</b> ( change )                                                                                                    |                  |
|                                                                                |                                                            | Assumed characteristics                                                                                                    |                  |
| purity                                                                         | other                                                      |                                                                                                    | (modify)         |
| form                                                                           | other                                                      |                                                                                                    | (modify)         |
| treatment                                                                      | other                                                      |                                                                                                    | (modify)         |
| additive                                                                       | other                                                      |                                                                                                    | (modify)         |
|                                                                                |                                                            | Known characteristics                                                                                                    |                  |
| source                                                                         | citrus fruit                                               |                                                                                                    | (modify)         |
| treatment                                                                      | frozen                                                     |                                                                                                    | (modify)         |

Figure 8- Confirming the item (highlighted)

The NTH Classifier also presents a list of product details (characteristics) which are required for classification. The 'Assumed Characteristics' are comprised of product details that have not been explicitly described by the user, but are inferred automatically by the NTH Classifier. For example, if the product description does not explicitly state that the imported "orange juice" is "powdered", the NTH Classifier will assume that it is not.

Alternatively, 'Known Characteristics' are comprised of product details that have been explicitly described by the user (see Figure 9).

| Destination: <sup>®</sup> Niger<br>Describe your produc<br>or enter a HS Code: <sup>1</sup> | ta Origin: © CP | IINA       The more you tell us about your protection         juice       Examples:         - Toyota Ray 4, 200 cc, diesel       - bairmain rice         - full grain cov leather, pre-tanned       - impeller for fuel pump         - stainlass steel rod, hot extruded, droular       - rechargeable battery for mobile phone, little | duct,<br>S Code<br>profile<br>thium ion |
|---------------------------------------------------------------------------------------------|-----------------|----------------------------------------------------------------------------------------------------|-----------------------------------------|
|                                                                                             |                 | Here is what we know about your <b>juice</b> ( change )                                                                                                    |                                         |
|                                                                                             |                 | Assumed characteristics                                                                                                    |                                         |
| purity                                                                                      | other           | than mixed                                                                                                    | (modify)                                |
| form                                                                                        | other           | than powder                                                                                                    | (modify)                                |
| treatment                                                                                   | other           | than concentrated; fermented                                                                                                    | (modify)                                |
| additive                                                                                    | other           | than water, carbon dioxide, vitamin or mineral; alcohol                                                                                                    | (modify)                                |
|                                                                                             |                 | Known characteristics                                                                                                    |                                         |
| source                                                                                      | citrus fruit    | not meat, fish or aquatic invertebrate; tomato; pineapple; grape; apple;<br>juniper berry or rose hip; other                                                                                                    | (modify)                                |
| treatment                                                                                   | frozen          | not other                                                                                                    | (modify)                                |

Figure 9- Displaying the assumed and known characteristics (highlighted)

In all cases, the NTH Classifier will either:

- <sup>~</sup> Present the destination country tariff schedule (which includes commodity codes, commodity descriptions, units of measure, duty rates, taxes and other fees), or
- " Ask one or more questions about the product being shipped

### Classifying Fully-specified Product Descriptions

When product descriptions are unambiguous and include all of the required characteristics, the NTH Classifier is able to arrive at the customs commodity code automatically (see Figure 10). The user is not required to do anything further, except refer to the tariff code and related information from the destination country tariff schedule (described in the next section).

| escribe your product<br>r enter a HS Code: <sup>@</sup>                                                                                                    | frozen    | orange juice                                                                                                    | The<br>the ear<br>Examp<br>- Toy<br>- bas<br>- full<br>- imp | more you to<br>asier it will to<br>des:<br>rota Rav 4, 20<br>imati rice<br>grain cow leat<br>celler for fuel p | ell us about you<br>be for us to find<br>0 cc, diesel<br>ther, pre-tanned<br>pump | ar produc<br>I its HS C | ct,<br>code   |
|----------------------------------------------------------------------------------------------------|-----------|----------------------------------------------------------------------------------------------------|--------------------------------------------------------------|----------------------------------------------------------------------------------------------------|-----------------------------------------------------------------------------------|-------------------------|---------------|
|                                                                                                    | Classifi  |                                                                                                    | - stai<br>- rech                                             | inless steel ro-<br>hargeable batt                                                                             | d, hot extruded, o<br>tery for mobile ph                                          | one, lithiu             | file<br>m ion |
|                                                                                                    |           | Here is what we know about your juic                                                                                                    | e ( change )                                                 |                                                                                                    |                                                                                   |                         |               |
|                                                                                                    |           | Assumed characteristics                                                                                                    |                                                              |                                                                                                    |                                                                                   |                         |               |
| purity                                                                                                    | other     | than mixed                                                                                                    |                                                              |                                                                                                    |                                                                                   | (                       | modify        |
| form                                                                                                    | other     | than powder                                                                                                    |                                                              |                                                                                                    |                                                                                   | (                       | modify        |
| treatment                                                                                                    | other     | than concentrated; fermented                                                                                                    |                                                              |                                                                                                    |                                                                                   | (                       | modify        |
| additive                                                                                                    | other     | than water, carbon dioxide, vitam                                                                                                    | nin or miner                                                 | al; alcohol                                                                                                    |                                                                                   | (                       | modify        |
|                                                                                                    |           | Known characteristics                                                                                                    |                                                              |                                                                                                    |                                                                                   |                         |               |
| source                                                                                                    | citrus fr | uit not meat, fish or aquatic invertet<br>juniper berry or rose hip; other                                                                                                    | brate; tomat                                                 | to; pineapp                                                                                                    | le; grape; app                                                                    | ole; (                  | modify        |
| treatment                                                                                                    | frozen    | not other                                                                                                    |                                                              |                                                                                                    |                                                                                   | (                       | modif         |
|                                                                                                    | 1         |                                                                                                    |                                                              |                                                                                                    |                                                                                   |                         |               |
|                                                                                                    |           | Tariff Schedule of Nigeria<br>Chapter 20<br>PREPARATIONS OF VEGETABLES, FRUIT, NUTS OR OTHE                                                                                                    | R PARTS OF P                                                 | LANTS                                                                                                    |                                                                                   |                         |               |
| riff Code                                                                                                    | D         | Tariff Schedule of Nigeria<br>Chapter 20<br>PREPARATIONS OF VEGETABLES, FRUIT, NUTS OR OTHE                                                                                                    | R PARTS OF P                                                 | LANTS<br>Duties                                                                                                |                                                                                   | Levy                    | VAT           |
| riff Code                                                                                                    | D         | Tariff Schedule of Nigeria<br>Chapter 20<br>PREPARATIONS OF VEGETABLES, FRUIT, NUTS OR OTHE                                                                                                    | R PARTS OF P                                                 | LANTS<br>Duties<br>Normal                                                                                      | Preferential                                                                      | Levy                    | VAT           |
| riff Code<br>20.09                                                                                                    | 0         | Fruit Schedule of Nigeria<br>Chapter 20<br>PREPARATIONS OF VEGETABLES, FRUIT, NUTS OR OTHE<br>escription<br>Fruit juices (including grape must) and<br>vegetable juices, unfermented and not<br>containing added spirit, whether or not<br>containing added sugar or other<br>sweetening mater                                      | ER PARTS OF PI                                               | Duties<br>Normal                                                                                               | Preferential                                                                      | Levy                    | VAT           |
| riff Code<br>20.09                                                                                                    | 0         | Fruit Schedule of Nigeria<br>Chapter 20<br>PREPARATIONS OF VEGETABLES, FRUIT, NUTS OR OTHE<br>escription<br>Fruit juices (including grape must) and<br>vegetable juices, unfermented and not<br>containing added spirit, whether or not<br>containing added sugar or other<br>sweetening matter<br>- Orange juice :                 | ER PARTS OF PI                                               | Duties<br>Normal                                                                                               | Preferential                                                                      | Levy                    | VAT           |
| riff Code<br>20.09                                                                                                    | 0 0 0     | Fruit juices (including grape must) and<br>vegetable juices. unfermented and not<br>containing added spirit, whether or not<br>containing added supar or other<br>sweetening matter<br>- Orange juice :<br>- Frozen :                                                                                                    | ER PARTS OF PI                                               | Duties<br>Normal                                                                                               | Preferential                                                                      | Levy                    | VAT           |
| ritf Code<br>20.09<br>2009.11.00.12 G 🖸 O<br>Ottain NTH Classification Cent                                                                                                    |           | Chapter 20 PREPARATIONS OF VEGETABLES, FRUIT, NUTS OR OTHE escription  Fruit juices (including grape must) and vegetable juices, unfermented and not containing added spirit, whether or not containing added sugar or other sweetening matter  - Orange juice :  - Frozen :  - Concentrates in bulk                                | ER PARTS OF PI                                               | LANTS<br>Duties<br>Normal                                                                                      | Preferential                                                                      | Levy                    | <b>VAT</b>    |
| tiff Code<br>20.09<br>2009.11.00.12 C I I I I<br>Obtain NTH Classification Certi<br>2009.11.00.13 C I I<br>2009.11.00.13 I I I<br>2009.11.00.13 C I I<br>2009.11.00.13 C I I I | ificate   | Chapter 20 PREPARATIONS OF VEGETABLES, FRUIT, NUTS OR OTHE escription  Fruit juices (including grape must) and vegetable juices, unfermented and not containing added spint, whether or not containing added sugar or other sweetening matter  - Orange juice :  - Frozen :  - Concentrates in bulk  Other, In retail sale packings | ER PARTS OF PI                                               | LANTS<br>Duties<br>Normal                                                                                      | Preferential                                                                      | Levy                    | <b>VAT</b>    |

Figure 10- Fully-specified product description and result

### Tariff Codes and Duty Information

In order to retrieve the national customs tariff code and related duty, tax and admissibility information, the Country of Destination and the Country of Origin must be specified (see Figure 11). The destination country in the NTH Import Classifier is set to Nigeria, and the origin filed is automatically set to China. The Country of Origin may be changed by opening the drop-down lists located next to origin fields and selecting a new country.

NOTE: It is important to note that the term "origin" does not simply refer to the country of export. For the purposes of determining duty rates, admissibility and other compliance matters, "origin" is determined by a very specific set of rules, which are established and enforced by the importing country. In many cases, you may also be required to present a Certificate of Origin in order to prove the eligibility of your goods for preferential tariff treatment. If you are unsure about the true origin of your goods, please consult a competent authority in the destination (importing) country.

| Figure 11- The Country of Destination | and Country of Ori | gin (highlighted) |
|---------------------------------------|--------------------|-------------------|
|---------------------------------------|--------------------|-------------------|

| Destination: Nigeria Origin: China                                                                                                    | The more you tell us about your product,<br>the easier it will be for us to find its HS Code                                                                                                    |
|----------------------------------------------------------------------------------------------------|----------------------------------------------------------------------------------------------------|
| Describe your product frozen orange juice<br>or enter a HS Code: Cassify                                                                                                    | Examples:<br>- Toyota Rav 4, 200 cc, diesel<br>- barmati rice<br>- full grain cov leather, pre-tanned<br>- impeller for fuel pump<br>- stainless steel rod, hot extruded, circular profile<br>- rechargeable battery for mobile phone, lithium ior |
| Need Help? Contact us at:<br>Email (Technical Assistance): helpdesk⊕nigeriatradehub.gov.ng<br>Email (General Enquiries): info@nigeriatradehub.gov.ng<br>Tel: 0810 641 7850 and 0810 641 7872 |                                                                                                    |
| Mail:<br>Nigeria Customs Service Ruling Centre<br>Nigeria Customs Service Headquarters<br>Abidjan Street, Wuse,<br>P.M.B 26,<br>Zone 3,<br>Abuja - FCT                                       |                                                                                                    |

When the NTH Classifier is able to determine a product's universal 6-digit HS code, the destination country tariff schedule is presented in tabular form (see Figure 12).

| Destination: • Nige                                   | ria Origi                    | in: CHINA                                       | The                             | e more you to     | all us about your pro     | oduct,   |
|-------------------------------------------------------|------------------------------|-------------------------------------------------|---------------------------------|-------------------|---------------------------|----------|
| Describe your produc<br>or enter a HS Code:           | t frozen                     | orange juice                                    |                                 |                   |                           |          |
|                                                       |                              |                                                 |                                 |                   |                           |          |
|                                                       |                              |                                                 |                                 |                   |                           |          |
|                                                       |                              | -                                               |                                 |                   |                           |          |
|                                                       |                              | Here is what we know ab                         | out your <b>juice</b> ( change  |                   |                           |          |
|                                                       |                              | Assum d h                                       | ract ristl                      |                   |                           |          |
| purity                                                | other                        | than mixed                                      |                                 |                   |                           | (modify) |
| form                                                  | other                        |                                                 |                                 |                   |                           | (modify) |
| treatment                                             | other                        |                                                 |                                 |                   |                           | (modify) |
| additive                                              | other                        |                                                 |                                 |                   |                           | (modify) |
|                                                       |                              | Known char                                      | acteristics                     |                   |                           |          |
| source                                                | citrus fru                   | uit not meat, fish or aq                        |                                 |                   |                           | (modify) |
| treatment                                             | frozen                       |                                                 |                                 |                   |                           | (modify) |
|                                                       | 1.02.011                     | norodici                                        |                                 | _                 |                           |          |
| Tariff Schedule Notes                                 | Comme                        | antary móre o local                             |                                 |                   |                           |          |
|                                                       |                              | I IFIII SCI>tal                                 | 10 0111911\U                    |                   |                           |          |
|                                                       |                              | PRIPARATIOIIS OF VEGETABUS, IRUIT               | , IIUTS OR OTIIER PARTS OF P    | 'IA/I'TS          |                           |          |
| TonR Cocle                                            | الما                         | lertilikol                                      | 111015                          | 00005             | 171                       | Y VAT    |
|                                                       |                              |                                                 |                                 | Normal            | Prel•rntlal               |          |
| 2009                                                  | CI                           | E IIICOLanduOIIIO orÉÉÉmus "no                  | I                               |                   |                           |          |
| 2007                                                  | 01                           | ·jUICO <sup>S</sup> . un!trmtntt<  allo not     |                                 |                   |                           |          |
|                                                       |                              | conlainiiQ-d sugar or othtr                     |                                 |                   |                           |          |
|                                                       | CI                           | •Oran                                           |                                 |                   | _                         |          |
|                                                       | CI                           | -Frozen                                         |                                 |                   |                           |          |
| 1009.11 11 <b>U Dill</b>                              |                              | ,∎m curt                                        | Éo                              | 10                |                           | 5        |
| 2009.11.00.13 🖸 🗖 🖸                                   |                              | Other, in ro:an , , paclinos                    | a                               | 20                |                           | 5        |
| Obtain NTH Classification Ce                          | tificate                     |                                                 | 9                               | 20                |                           |          |
| Prohibition Note: Materi                              | als of any de                | escription with a design which, considering th  | e purpose for which any such n  | naterial is inten | ded to be used, is likely | in - the |
| opini                                                 | on of the Pres               | sident to create a breach of the peace or to of | fend the religious views of any | class of person   | s in Nigeria.             |          |
|                                                       |                              |                                                 |                                 |                   |                           |          |
| Need Help? Contact us at:<br>Email (Technical Assista | nce): helpda                 | esk@nl                                          |                                 |                   |                           |          |
| Email (General Enquirie<br>Tel: 0810 641 7850 and     | s): info@nige<br>0810 641 78 | eriatra<br>72                                   |                                 |                   |                           |          |
| Mail:<br>Nigeria Customs Ser                          | vice Ruling C                | Centre                                          |                                 |                   |                           |          |
| Nigeria Customs Ser<br>Abidjan Street, Wus            | vice Headqu<br>e,            | arters                                          |                                 |                   |                           |          |
| Zone 3,<br>Abuja - ECT                                |                              |                                                 |                                 |                   |                           |          |
| Nigeria                                               |                              |                                                 |                                 |                   |                           |          |

Figure 12- Destination country tariff information is presented (highlighted)

It is possible to view all of the relevant trade details (including Duties, Levies, VAT, Import Conditions/Prohibitions, and Documentary Requirements) associated to a specific code by clicking on the tariff code directly (see Figures 13 and 14).

| Destination: • Nige                                                                     | ria Origin: CH                                                              | The<br>the ea                                                                                                    | more you to<br>sier it will t                                                         | ell us about you<br>be for us to find | producits HS (                       | ct,<br>code |         |
|-----------------------------------------------------------------------------------------|-----------------------------------------------------------------------------|----------------------------------------------------------------------------------------------------|---------------------------------------------------------------------------------------|---------------------------------------|--------------------------------------|-------------|---------|
| Describe your produc<br>or enter a HS Code:                                             | Examp<br>- Toy<br>- bas<br>- full<br>- imp<br>- sta<br>- red                | less<br>ota Rav 4, 20<br>mati rice<br>grain cov leat<br>eller for fuel p<br>nless steel ro<br>vargeable batt            | 0 cc, diesel<br>her, pre-tanned<br>sump<br>d, hot extruded, di<br>tery for mobile pho | cular pro                             | file<br>m Ion                        |             |         |
|                                                                                         | н                                                                           | lere is what we know about your                                                                                         | juice (change)                                                                        |                                       |                                      |             |         |
|                                                                                         |                                                                             | Assumed characteris                                                                                                    | tics                                                                                  |                                       |                                      |             |         |
| nunity                                                                                  | other                                                                       |                                                                                                    |                                                                                       |                                       |                                      |             | modify  |
| form                                                                                    | other                                                                       |                                                                                                    |                                                                                       |                                       |                                      | (           | modify  |
| treatment                                                                               | other                                                                       |                                                                                                    |                                                                                       |                                       |                                      | (           | modify  |
| additive                                                                                | other                                                                       |                                                                                                    |                                                                                       |                                       |                                      | (           | modify  |
|                                                                                         |                                                                             | Known characteristi                                                                                                    | cs                                                                                    |                                       |                                      |             |         |
| source citrus fruit not meat, fish or aquatic inverte apple; juniper berry or rose hip; |                                                                             |                                                                                                    |                                                                                       |                                       |                                      | (           | modify  |
| treatment                                                                               | frozen                                                                      |                                                                                                    |                                                                                       |                                       |                                      | 2           | modify  |
| Tariff Schedule Notes                                                                   | Commentary                                                                  |                                                                                                    |                                                                                       |                                       |                                      |             |         |
|                                                                                         |                                                                             | Tariff Schedule of Niger                                                                                                | ia                                                                                    |                                       |                                      |             |         |
|                                                                                         |                                                                             | Chapter 20                                                                                                    |                                                                                       |                                       |                                      |             |         |
|                                                                                         | PREPARA                                                                     | TIONS OF VEGETABLES, FRUIT, NUTS OR                                                                                     | OTHER PARTS OF F                                                                      | LANTS                                 |                                      |             |         |
| Tariff Code                                                                             | Description                                                                 |                                                                                                    | Units                                                                                 | Duties                                |                                      |             | VAT     |
|                                                                                         |                                                                             |                                                                                                    |                                                                                       |                                       |                                      |             |         |
| 20.09                                                                                   | Frut juices (<br>vegetable ju<br>containing a<br>containing a<br>sweetening | (including grape must) and<br>lices, unfermented and not<br>dded spirt, whether or not<br>dded sugar or other<br>matter |                                                                                       |                                       |                                      |             |         |
|                                                                                         | - Orange jui                                                                | ce :                                                                                                    |                                                                                       |                                       |                                      |             |         |
|                                                                                         | - Frozen :                                                                  |                                                                                                    |                                                                                       |                                       |                                      |             |         |
| 2009.11.00.12 C C                                                                       | Concentr                                                                    | rates in bulk                                                                                                    | kg                                                                                    | 10                                    |                                      |             | 5       |
| 2009.11.00.13                                                                           | Other, in                                                                   | retail sale packings                                                                                                    | kg                                                                                    | 20                                    |                                      |             | 5       |
| Prohibition Note: Materials<br>of                                                       | s of any description with a<br>f the President to create a                  | a design which, considering the purpose for<br>a breach of the peace or to offend the religiou                          | which any such mat<br>us views of any clas                                            | erial is intended<br>s of persons in  | d to be used, is like)<br>n Nigeria. | / in - the  | opinion |

Figure 13- Clicking on the Tariff Code to see all trade data details (highlighted)

#### Figure 14- Trade data details are displayed

| Selected Ta       | riff Code: | 2000 11 00 13 |                    |                          |                                       |              |
|-------------------|------------|---------------|--------------------|--------------------------|---------------------------------------|--------------|
| Selected Ta       | inn Code.  | 2009.11.00.13 |                    |                          |                                       |              |
| Unit of Measure   | Duties (%) | VAT (%)       | Levy (%            | )                        |                                       |              |
| kg                | 20         | 5             |                    |                          |                                       |              |
| Conditions        |            |               |                    |                          |                                       |              |
| ontrolling Agency |            | Channel       |                    | Action                   | Category                              |              |
| NAF               | DAC        | RED           |                    | PHYSIC/                  | 4L                                    |              |
| Prohibitions      |            |               |                    |                          |                                       |              |
| уре               |            | Detail        |                    |                          |                                       |              |
| SCHE              | DULE 3     |               |                    | Fruit Juice in Ref       | tail Packs                            |              |
| SCHE              | DULE 4     | Meat, Vegeta  | ibles or other pro | wisions declared by a he | alth officer to be unfit for human of | consumption. |
| Pequired Dec      | umente     |               |                    |                          |                                       |              |
| GENERAL           | America    |               |                    |                          |                                       |              |
| OLIVIL .          |            |               |                    |                          |                                       |              |
| NAFDAC            |            |               |                    |                          |                                       |              |

### Navigating the Hierarchical Tariff Structure

Since the Customs Tariff schedule is organized hierarchically, sometimes a tariff code is hidden beneath a symbol. This is done in order to allow users to compare goods descriptions at the same level in accordance with HS classification rules.

In such cases where a <sup>1</sup> appears, it must be opened in order to reach the tariff code below (see Figure 15). To collapse a level, the user must click on the <sup>1</sup> symbol.

|                 |                  |                                                                                                |                                                                          | Tariff Schedule                                                 | of Nigeria               |        |                  |                     |             |     |
|-----------------|------------------|------------------------------------------------------------------------------------------------|--------------------------------------------------------------------------|-----------------------------------------------------------------|--------------------------|--------|------------------|---------------------|-------------|-----|
|                 |                  |                                                                                                |                                                                          | Chapter 2                                                       | 0                        |        |                  |                     |             |     |
|                 |                  | PRE                                                                                            | PARATIONS O                                                              | F VEGETABLES, FRUIT, N                                          | UTS OR OTHER PARTS O     | OF PL  | LANTS            |                     |             |     |
| Tariff Code     |                  | Description                                                                                    |                                                                          | Uni                                                             | its                      | Duties |                  | Levy                | VAT         |     |
|                 |                  |                                                                                                |                                                                          |                                                                 |                          |        |                  |                     |             |     |
| 20.09           |                  | <ul> <li>Fruit juices<br/>vegetable ju<br/>containing :<br/>containing :<br/>matter</li> </ul> | (including grap<br>lices, unfermer<br>added spirit, wh<br>added sugar or | e must) and<br>ted and not<br>tether or not<br>other sweetening |                          |        |                  |                     |             |     |
|                 | 0                | - Orange ju                                                                                    | ice :                                                                    |                                                                 |                          |        |                  |                     |             |     |
| Prohibition Not | te: Materialis o | <ul> <li>Frozen :</li> <li>f any descriptio</li> <li>the President to</li> </ul>               | n with a design                                                          | which, considering the p                                        | urpose for which any suc | ch m   | aterial is inter | nded to be used, is | likely in - | the |

#### Figure 15- Expanding the level in order to reach the tariff code below (highlighted)

Once expanded, the relevant tariff information is presented (see Figure 16).

| Tariff Schedule                                    | Notes                   | Commentary                                                                                                    |                               |                                     |                                       |             |     |
|----------------------------------------------------|-------------------------|----------------------------------------------------------------------------------------------------|-------------------------------|-------------------------------------|---------------------------------------|-------------|-----|
|                                                    |                         | Tariff Schedule of Nigeria                                                                                                    |                               |                                     |                                       |             |     |
|                                                    |                         | Chapter 20                                                                                                    |                               |                                     |                                       |             |     |
|                                                    |                         | PREPARATIONS OF VEGETABLES, FRUIT, NUTS OR OTHER                                                                                                    | PARTS OF F                    | LANTS                               |                                       |             |     |
| Tariff Code                                        |                         |                                                                                                    |                               |                                     |                                       |             |     |
|                                                    |                         |                                                                                                    |                               |                                     |                                       |             |     |
| 20.09                                              |                         | <ul> <li>Fruit juices (including grape must) and<br/>vegetable juices, unfermented and not<br/>containing added spirit, whether or not<br/>containing added sugar or other sweetening<br/>matter</li> </ul>                                                                                                    |                               |                                     |                                       |             |     |
|                                                    |                         | - Orange juice :                                                                                                    |                               |                                     |                                       |             |     |
|                                                    |                         | - Frozen :                                                                                                    |                               |                                     |                                       |             |     |
| 2009.11.00.12                                      | fication                | Concentrates in bulk                                                                                                    | kg                            | 10                                  |                                       |             | 5   |
| 2009.11.00.13<br>Obtain NTH Classif<br>Certificate | ication                 | Other, in retail sale packings                                                                                                    | kg                            | 20                                  |                                       |             | 5   |
| Prohibition No                                     | te: Material<br>opinion | of any description with a design which, considering the purpose for which<br>if the President to create a breach of the peace or to offend the religious<br>the peace of the second second s | ch any such n<br>views of any | naterial is inter<br>class of perso | nded to be used, is<br>ns in Nigeria. | likely in - | the |

Figure 16- Level is expanded and tariff info is presented (highlighted)

In addition to the tariff codes (see Figure 17) and commodity descriptions (see Figure 18), the NTH Classifier also presents Units of Measure, import duty rates, Levy and VAT information (see Figure 19).

| Figure 17- Tariff | Codes are presented | (highlighted) |
|-------------------|---------------------|---------------|
|-------------------|---------------------|---------------|

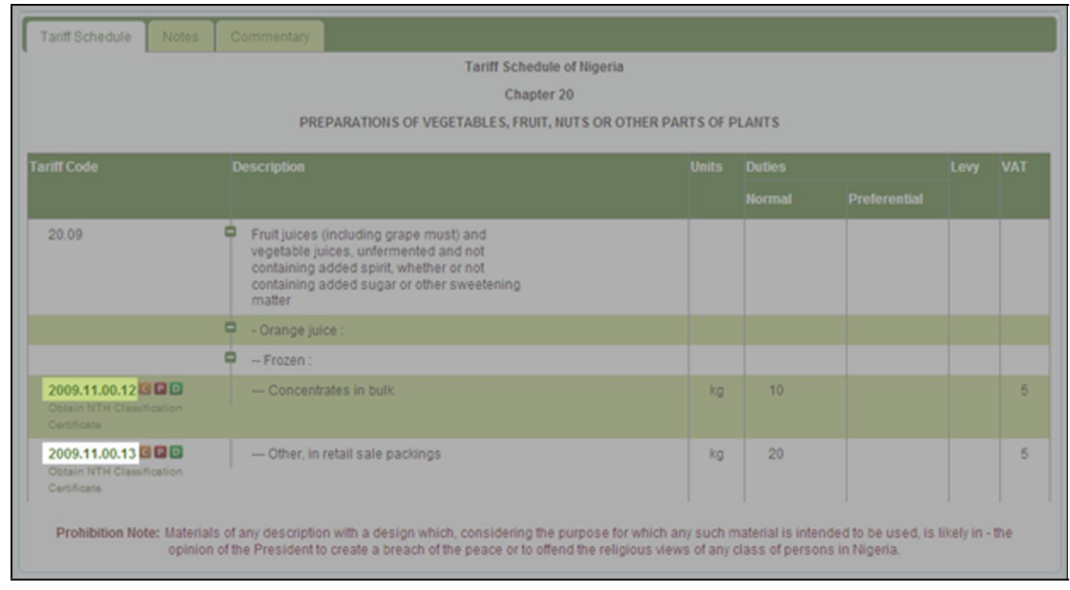

#### Figure 18- Tariff Commodity Descriptions are presented (highlighted)

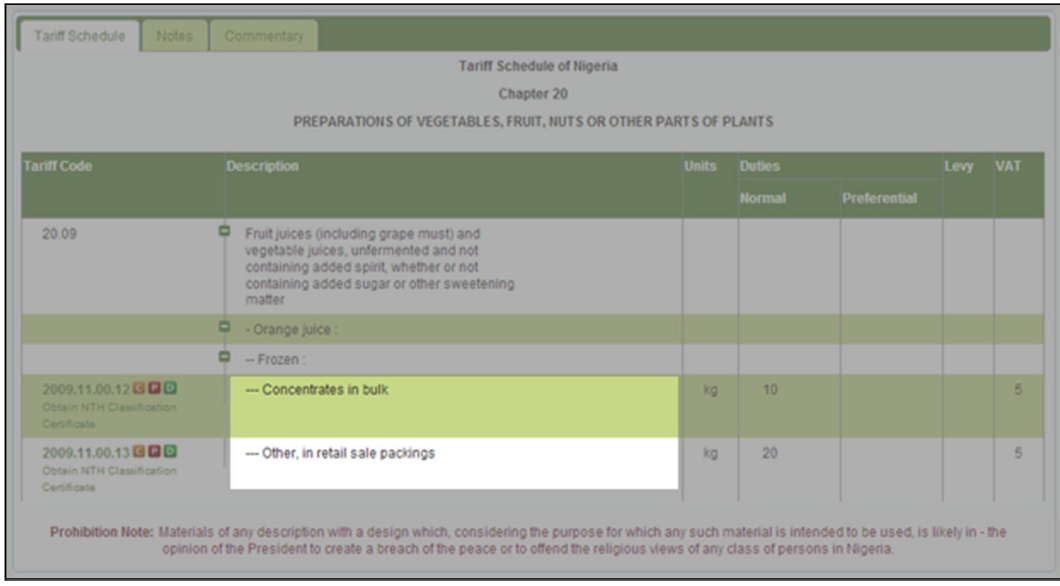

Figure 19- Units, Duty, Levy and VAT information is presented (highlighted)

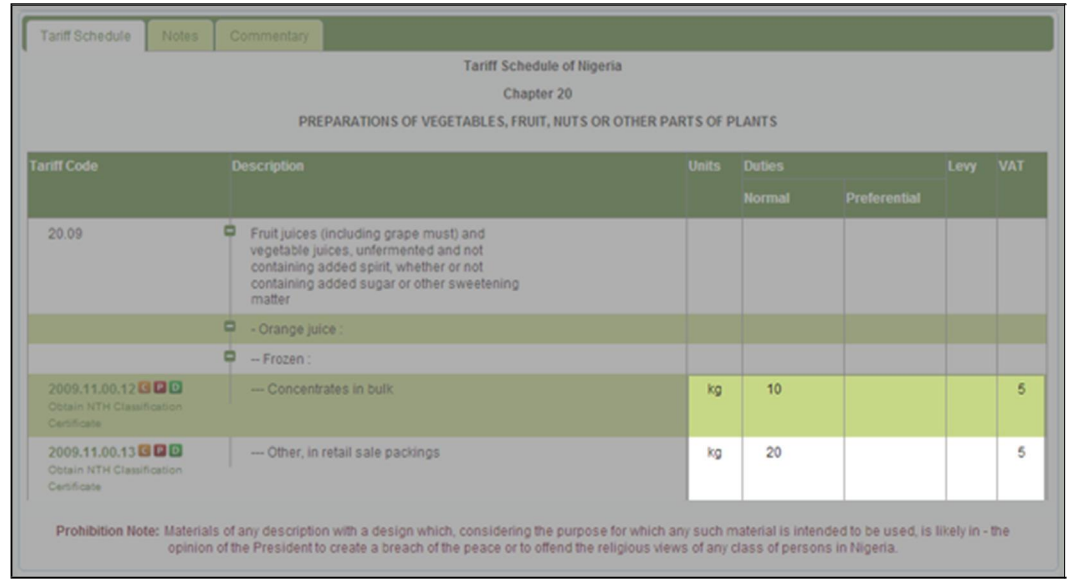

### Prohibitions, Conditional Imports, and Documentary Requirements

In addition to presenting commodity codes, duty rates, levy and tax information, the NTH Classifier also identifies goods that are either conditionally admissible or prohibited. Goods that are conditionally admitted are signified by a **G**. Goods that are prohibited are signified by a **D**. The conditions, prohibitions and documentary requirements can be viewed by clicking on the appropriate symbol (see Figure 20).

#### Figure 20- Prohibitions symbol is selected (highlighted)

| Tariff Schedule Notes                                | 0                 | commentary                                                                                                    |                        |                                      |                                       |             |     |
|------------------------------------------------------|-------------------|----------------------------------------------------------------------------------------------------|------------------------|--------------------------------------|---------------------------------------|-------------|-----|
|                                                      |                   | Tariff Schedule of Nigeria                                                                                                    |                        |                                      |                                       |             |     |
|                                                      |                   | Chapter 20                                                                                                    |                        |                                      |                                       |             |     |
|                                                      |                   | PREPARATIONS OF VEGETABLES, FRUIT, NUTS OR OTHER PA                                                                                                    | RTS OF F               | LANTS                                |                                       |             |     |
| Tariff Code                                          | Ľ                 | Description                                                                                                    | Units                  | Duties                               |                                       | Levy        | VAT |
|                                                      |                   |                                                                                                    |                        |                                      |                                       |             |     |
| 20.09                                                | 0                 | Fruit juices (including grape must) and<br>vegetable juices, unfermented and not<br>containing added spirit, whether or not<br>containing added sugar or other sweetening<br>matter |                        |                                      |                                       |             |     |
|                                                      | 0                 | - Orange juice :                                                                                                    |                        |                                      |                                       |             |     |
|                                                      | •                 | Frozen :                                                                                                    |                        |                                      |                                       |             |     |
| 2009.11.00.12 C D D D D D D D D D D D D D D D D D D  |                   | Concentrates in bulk                                                                                                    | kg                     | 10                                   |                                       |             | 5   |
| 2009.11.00.13 C D<br>Obtain NTH Class<br>Certificate |                   | Other, in retail sale packings                                                                                                    | kg                     | 20                                   |                                       |             | 5   |
| Prohibition Note: Materi<br>opinio                   | als of<br>on of t | any description with a design which, considering the purpose for which a<br>he President to create a breach of the peace or to offend the religious view                            | ny such n<br>vs of any | naterial is inter<br>class of persor | nded to be used, is<br>hs in Nigeria. | likely in - | the |

Once selected, the relevant conditions for entry or the prohibition details are displayed (see Figure 21).

| Figure 21- | Prohibitions | details are | displayed | (highlighted) |
|------------|--------------|-------------|-----------|---------------|
|------------|--------------|-------------|-----------|---------------|

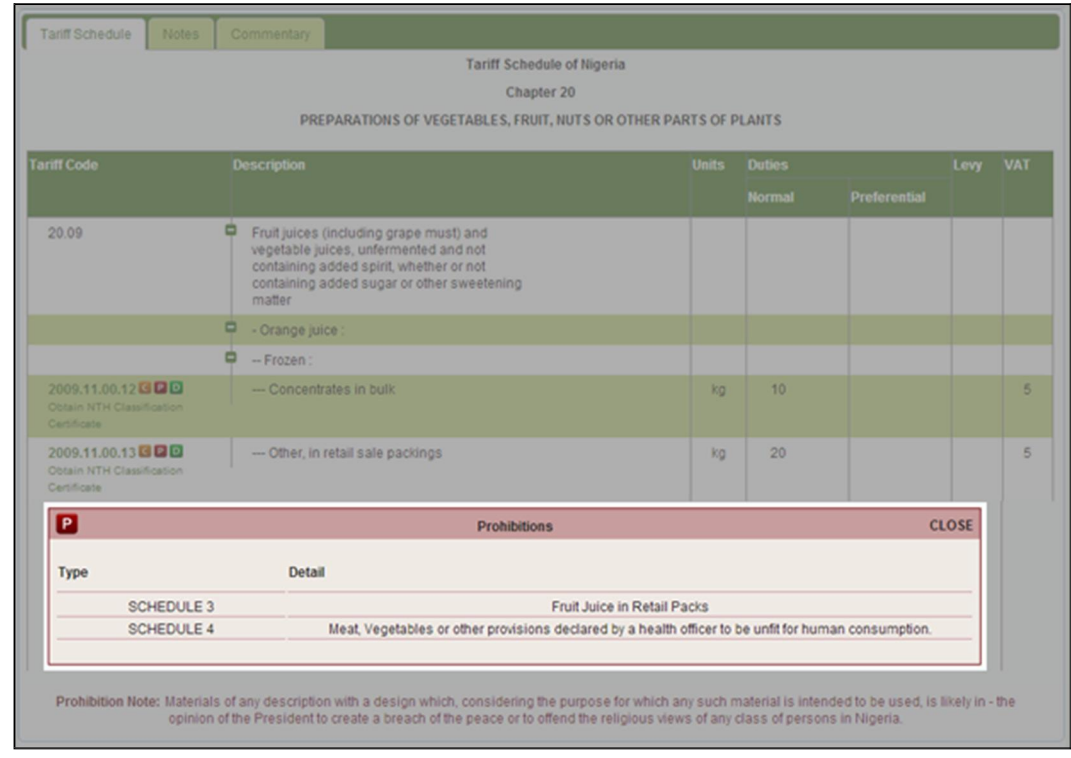

To close the Conditional Admission or Prohibitions details window, click on the word "CLOSE" located at the upper right corner of the window (see Figure 22).

#### Figure 22- Closing the Prohibitions details window (highlighted)

|                                                   |          |                                                                                                  | Tariff Schodula of                                                                                                    | ligaria                      |                |                  |      |     |
|---------------------------------------------------|----------|--------------------------------------------------------------------------------------------------|----------------------------------------------------------------------------------------------------|------------------------------|----------------|------------------|------|-----|
|                                                   |          |                                                                                                  | Tann Schedule of                                                                                                    | ugena                        |                |                  |      |     |
|                                                   |          |                                                                                                  | Chapter 20                                                                                                    |                              |                |                  |      |     |
|                                                   |          | PRE                                                                                              | PARATIONS OF VEGETABLES, FRUIT, NUT                                                                                         | S OR OTHER PARTS OF P        | LANTS          |                  |      |     |
| riff Code                                         |          | Description                                                                                      |                                                                                                    | Units                        | Duties         |                  | Levy | VAT |
|                                                   |          |                                                                                                  |                                                                                                    |                              |                |                  |      |     |
| 20.09                                             |          | <ul> <li>Fruit juices i<br/>vegetable ju<br/>containing a<br/>containing a<br/>matter</li> </ul> | (including grape must) and<br>lices, unfermented and not<br>udded spirit, whether or not<br>udded sugar or other sweetening |                              |                |                  |      |     |
|                                                   |          | - Orange jui                                                                                     | ce :                                                                                                    |                              |                |                  |      |     |
|                                                   |          | - Frozen :                                                                                       |                                                                                                    |                              |                |                  |      |     |
| 2009.11.00.12                                     | fication | Concentr                                                                                         | ates in bulk                                                                                                    | kg                           | 10             |                  |      | 5   |
| 2009.11.00.13<br>Obtain NTH Classi<br>Certificate | ication  | Other, in                                                                                        | retail sale packings                                                                                                    | kg                           | 20             |                  |      | 5   |
| P                                                 |          |                                                                                                  | Prohibitions                                                                                                    |                              |                | OCI              | OSE  |     |
| Туре                                              |          | Detail                                                                                           |                                                                                                    |                              |                | 8                |      |     |
| SC                                                | HEDULE 3 |                                                                                                  | Fruit                                                                                                    | luice in Retail Packs        |                |                  | _    |     |
| so                                                | HEDULE 4 |                                                                                                  | Meat, Vegetables or other provisions decl                                                                                   | red by a health officer to I | e unfit for hu | man consumption. |      |     |
|                                                   |          |                                                                                                  |                                                                                                    |                              |                |                  |      |     |

Documentary Requirements include information about the document types, costs, and delays required for entry into Nigeria for individual products. This information is organized by document and regulating agency, which can be viewed by clicking on the appropriate heading (see Figure 23).

Figure 23- Viewing documentary requirements by type and regulating body

| source citrus fruit                            | not meat, fish or aquatic invertebrate; tomato; pineapple; grape; apple; | (moony) |
|------------------------------------------------|--------------------------------------------------------------------------|---------|
| Documentary Requirements                       |                                                                          | ×       |
|                                                |                                                                          |         |
| GENERAL                                        |                                                                          | 1       |
| Shu                                            |                                                                          |         |
| NAFDAC                                         |                                                                          |         |
|                                                |                                                                          |         |
|                                                | Transact                                                                 |         |
|                                                |                                                                          |         |
|                                                |                                                                          |         |
|                                                |                                                                          |         |
|                                                |                                                                          |         |
|                                                |                                                                          |         |
|                                                |                                                                          |         |
|                                                |                                                                          |         |
|                                                |                                                                          |         |
|                                                |                                                                          |         |
|                                                |                                                                          |         |
|                                                |                                                                          |         |
|                                                |                                                                          |         |
|                                                |                                                                          |         |
|                                                |                                                                          |         |
|                                                |                                                                          | Close   |
|                                                |                                                                          | 1       |
| Email (Technical Assistance): helpdesk@nigeria | tradehub.gov.ng                                                          |         |

Documentary Requirement details are shown in tables (see Figure 24).

Figure 24- Documentary requirement details are shown

| GE                                                                                                    | ENERAL                                                                                                    |                      |                 |                 |                |                |   |
|----------------------------------------------------------------------------------------------------|----------------------------------------------------------------------------------------------------|----------------------|-----------------|-----------------|----------------|----------------|---|
| Permit                                                                                                    | Form/Document                                                                                                    |                      |                 |                 |                |                |   |
| Bill of L                                                                                                 | ading/Air Waybill/Waybill                                                                                                    |                      |                 |                 |                |                |   |
| Combin                                                                                                    | ed Certificate of Value and Origin (CCVO)                                                                                                    |                      |                 |                 |                |                |   |
| Comme                                                                                                    | rcial Invoice                                                                                                    |                      |                 |                 |                |                | _ |
| Final In                                                                                                  | voice                                                                                                    |                      |                 |                 |                |                |   |
| Form M                                                                                                    |                                                                                                    |                      |                 |                 |                |                |   |
| Insuran                                                                                                   | ce Certificate                                                                                                    |                      |                 |                 |                |                |   |
|                                                                                                    | a List                                                                                                    |                      |                 |                 |                |                |   |
| Packin                                                                                                    |                                                                                                    |                      |                 |                 |                |                |   |
| Packin<br>Pro For                                                                                         | ma Invoice                                                                                                    |                      |                 |                 |                |                |   |
| Packin<br>Pro For<br>Risk As                                                                              | na Invoice<br>sessment Report(RAR)                                                                                                    |                      |                 |                 |                |                |   |
| Pro For<br>Risk As<br>Bingle (                                                                            | ma Invoice<br>sessmeet Report(RAR)<br>Goods Declaration(SOD)<br>AFDAC                                                                                                    |                      |                 |                 |                |                |   |
| Packing<br>Pro For<br>Risk As<br>Single (<br>NA<br>SI<br>Single (<br>SI<br>Single (<br>FII<br>New<br>Code | ma Invoice<br>sessmeet Report(RAR)<br>Goods Declaration(SOD)<br>VFDAC<br>UPERMARKET / RESTAURANT OWNER<br>NISHED PRODUCTS IN RETAIL PACK<br>Permits<br>Permit                                                                           | S<br>Validity        | Time to Deliver | Application Fee | Inspection Fee | New Permit Fee |   |
| Packin<br>Pro For<br>Risk As<br>Single (<br>Sl<br>Sl<br>FII<br>New<br>Code<br>24                          | ma Invoice Sessiment Report[RAR] Goods Declaration(\$00) AFDAC UPERMARKET / RESTAURANT OWNER NISHED PRODUCTS IN RETAIL PACK Permits Permit Certificate of analysis                                                                      | <b>S</b><br>Validity | Time to Deliver | Application Fee | Inspection Fee | New Permit Fee |   |
| Packin<br>Pro For<br>Risk As<br>Single (<br>► N/<br>► SL<br>► FII<br>New<br>Code<br>2A<br>20              | ma Invoice Sessment Report(RAR) Goods Declaration(SOD) VFDAC UPERMARKET / RESTAURANT OWNER NISHED PRODUCTS IN RETAIL PACK Permit Permit Certificate of analysis Certificate of Manufactures and Free Sale                               | Validity             | Time to Deliver | Application Fee | Inspection Fee | New Permit Fee |   |
| Packing Pro For Risk As Single N Sl FII New Code 20 20 20                                                 | ma Invoice Sessmed Report[RAR] Goods Declaration(500) VFDAC UPERMARKET / RESTAURANT OWNER NISHED PRODUCTS IN RETAIL PACK Permits Permit Certificate of analysis Certificate of Manufacturer and Free Sale Socies and Photosochic (SBSC) | Validity             | Time to Deliver | Application Fee | Inspection Fee | New Permit Fee |   |

### Generating a Classification Certificate

In addition to the referential information shown on screen, the NTH Classifier also records the details of each classification transaction and presents it in the form of a Classification Certificate. The Certificate records the original goods description, inferences and assumptions made by the NTH Classifier, product attributes specified by the user, and classification rationale applied by the NTH Classifier. To obtain an NTH Classification Certificate, click on the words "Obtain NTH Classification Certificate, which appears just below the Tariff Code (see Figure 25).

| Tariff Schedule                                   | Notes                      | C    |                                                                                                    |                                     |                                     |                                       |             |     |
|---------------------------------------------------|----------------------------|------|----------------------------------------------------------------------------------------------------|-------------------------------------|-------------------------------------|---------------------------------------|-------------|-----|
|                                                   |                            |      | Tariff Schedule of Nigeria                                                                                                    |                                     |                                     |                                       |             |     |
|                                                   |                            |      | Chapter 20                                                                                                    |                                     |                                     |                                       |             |     |
|                                                   |                            |      | PREPARATIONS OF VEGETABLES, FRUIT, NUTS OR OTHE                                                                                                    | ER PARTS OF P                       | LANTS                               |                                       |             |     |
| Tariff Code                                       |                            | D    | escription                                                                                                    | Units                               | Duties                              |                                       | Levy        | VAT |
|                                                   |                            |      |                                                                                                    |                                     |                                     |                                       |             |     |
| 20.09                                             |                            | -    | Fruit juices (including grape must) and<br>vegetable juices, unfermented and not<br>containing added spirit, whether or not<br>containing added sugar or other sweetening<br>matter |                                     |                                     |                                       |             |     |
|                                                   |                            | •    | - Orange juice :                                                                                                    |                                     |                                     |                                       |             |     |
|                                                   |                            | -    | Frozen :                                                                                                    |                                     |                                     |                                       |             |     |
| 2009.11.00.12                                     | fication                   |      | Concentrates in bulk                                                                                                    | kg                                  | 10                                  |                                       |             | 5   |
| 2009.11.00.13<br>Obtain NTH Classi<br>Certificate | fication                   |      | Other, in retail sale packings                                                                                                    | kg                                  | 20                                  |                                       |             | 5   |
| Prohibition No                                    | te: Materials<br>opinion o | of a | iny description with a design which, considering the purpose for wi<br>e President to create a breach of the peace or to offend the religiou                                        | nich any such n<br>s views of any ( | naterial is inter<br>class of perso | nded to be used, is<br>ns in Nigeria. | likely in - | the |

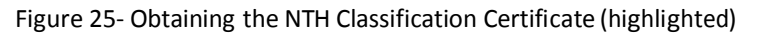

Since there will be a charge to obtain an NTH Classification Certificate, the user must click on "accept" if they wish to proceed (See Figure 26).

Figure 26- User clicks on "Accept" button to obtain certificate (highlighted)

| Tariff Schedule Notes                                                   | 0        | ommentary                                                                                   |                                                                                                    |                             |                                     |                                       |             |     |
|-------------------------------------------------------------------------|----------|---------------------------------------------------------------------------------------------|----------------------------------------------------------------------------------------------------|-----------------------------|-------------------------------------|---------------------------------------|-------------|-----|
|                                                                         |          |                                                                                             | Tariff Schedule of Nigeria                                                                               |                             |                                     |                                       |             |     |
|                                                                         |          |                                                                                             | Chapter 20                                                                                               |                             |                                     |                                       |             |     |
|                                                                         |          | PREPARA                                                                                     | TIONS OF VEGETABLES, FRUIT, NUTS OR OTHER I                                                              | PARTS OF                    | PLANTS                              |                                       |             |     |
| Tariff Code                                                             |          |                                                                                             |                                                                                                    |                             |                                     |                                       |             |     |
|                                                                         |          |                                                                                             | Generate Classification Certificate                                                                      | ×                           |                                     |                                       |             |     |
| 20.09                                                                   | 0        | Fruit juices (inclu-<br>vegetable juices,<br>containing added<br>containing added<br>matter | Get Certificate for 2009.11.00.13                                                                        |                             |                                     |                                       |             |     |
|                                                                         | 0        | - Orange juice :                                                                            | Accept Reject                                                                                            |                             |                                     |                                       |             |     |
|                                                                         | -        | Frozen :                                                                                    | 9                                                                                                    |                             |                                     |                                       |             |     |
| 2009.11.00.12 G 🖬 🖬<br>Obtain NTH Classification<br>Certificate         |          | Concentrates a                                                                              |                                                                                                    |                             |                                     |                                       |             | 5   |
| 2009.11.00.13 C Contraction<br>Obtain NTH Classification<br>Certificate |          | Other, in retail s                                                                          | ale packings                                                                                             | kg                          | 20                                  |                                       |             | 5   |
| Prohibition Note: Materia<br>opinio                                     | als of a | any description with<br>e President to create                                               | a design which, considering the purpose for which<br>a breach of the peace or to offend the religious vi | n any such i<br>lews of any | material is inter<br>class of perso | nded to be used, is<br>ns in Nigeria. | likely in - | the |

The NTH Classification certificate is generated in a PDF file, which may be downloaded and saved or printed for future reference (See Figure 27).

#### Figure 27- The NTH Classification Certificate

|                                                                                                    | FEDERAL GOVERNMENT OF NIGERIA                                                                                                    |  |  |  |
|----------------------------------------------------------------------------------------------------|----------------------------------------------------------------------------------------------------|--|--|--|
|                                                                                                    |                                                                                                    |  |  |  |
|                                                                                                    |                                                                                                    |  |  |  |
|                                                                                                    | COMMODITY CLASSIFICATION CERTIFICATE                                                                                                    |  |  |  |
| 1 23456 78900 5                                                                                                    |                                                                                                    |  |  |  |
| Client Name:                                                                                                    | Sample Company                                                                                                    |  |  |  |
| User ID:                                                                                                    | Sample User                                                                                                    |  |  |  |
|                                                                                                    |                                                                                                    |  |  |  |
| Transaction ID:                                                                                                    | NG_9c6b80c233494b0899a0237d47529c42                                                                                                    |  |  |  |
| Creation Date:                                                                                                    | June 04, 2013                                                                                                    |  |  |  |
| Creation Time:                                                                                                    | 12:07:08 (GMT)                                                                                                    |  |  |  |
| Country of Destination:                                                                                                    | NIGERIA                                                                                                    |  |  |  |
| Country of Origin:                                                                                                    | CHINA                                                                                                    |  |  |  |
| Goods Description:                                                                                                    | frozen orange juice                                                                                                    |  |  |  |
| Transaction Details:                                                                                                    | juice as: juice (specified by user)                                                                                                    |  |  |  |
|                                                                                                    | The purity of the juice: other than mixed (assumed)                                                                                                    |  |  |  |
|                                                                                                    | The form of the juice: other than powder (assumed)                                                                                                    |  |  |  |
|                                                                                                    | The treatment of the juice: other than concentrated, fermented (assumed)                                                                                                    |  |  |  |
|                                                                                                    | The additive of the juice: other than water, carbon dioxide, vitamin or mineral, alcohol (                                                                                                    |  |  |  |
|                                                                                                    | assumed)                                                                                                    |  |  |  |
|                                                                                                    | The source of the juice: citrus fruit (inferred)                                                                                                    |  |  |  |
|                                                                                                    | The treatment of the juice: frozen (inferred)                                                                                                    |  |  |  |
| Rationale:                                                                                                    | GRI 1 GRI 6                                                                                                    |  |  |  |
| HS Code:                                                                                                    | 2009 11                                                                                                    |  |  |  |
| Destination Tariff Code:                                                                                                    | 2009.11.00.13 (selected by user)                                                                                                    |  |  |  |
| Tariff Schedule Version:                                                                                                    | April 12, 2013                                                                                                    |  |  |  |
|                                                                                                    |                                                                                                    |  |  |  |
|                                                                                                    |                                                                                                    |  |  |  |
|                                                                                                    |                                                                                                    |  |  |  |
|                                                                                                    |                                                                                                    |  |  |  |
|                                                                                                    |                                                                                                    |  |  |  |
|                                                                                                    |                                                                                                    |  |  |  |
|                                                                                                    |                                                                                                    |  |  |  |
|                                                                                                    |                                                                                                    |  |  |  |
|                                                                                                    |                                                                                                    |  |  |  |
|                                                                                                    |                                                                                                    |  |  |  |
| This document provided recorded proof of a                                                                                                    | a specific interacation between a system user and the Nigeria Trade Hub Commodity Classifier.                                                                                                    |  |  |  |
| The NTH Classifier is an expert system desk<br>narrative product descriptions, and interact<br>tariff and trade data from authoritative gove<br>in the NTH Classifier. Furthermore, NTH sha<br>use of the NTH Classifier | grand to assistid users in classifying their products. In order to perform this task, it attempts to understand users'<br>a still users to occursone query deficiencies and ministrupretations. At the use is beat after to obtain and probability<br>rement sources. Accordingly, NTH cannot and does not warrant the accuracy of the tariff and trade data presented<br>all not be liable towards its users in any way whatboever for damages of any kind arising out of or relating to the |  |  |  |
| For additional assistence with Customs com                                                                                                    | rmodily classification, please contact:                                                                                                    |  |  |  |
| Technical Assistance: helpdeskg                                                                                                    | gncspaar.org                                                                                                    |  |  |  |
| General Enguirles: Info@ncspaar<br>Tel: 0810 641 7850 and 0810 641                                                                                                    | AppRoved                                                                                                    |  |  |  |
| Tel: 0810 641 7850 and 0810 641 7872                                                                                                    |                                                                                                    |  |  |  |

### Classifying Underspecified Product Descriptions

When a product description does not contain enough detail to generate an HS Code automatically, the NTH Classifier will guide the user through the classification process by asking for additional characteristics via multiple choice questions (see Figures 28 and 29).

| Describe your product orange : | uice<br>- Toyota<br>- Sarma<br>- full gra<br>- full gra<br>- stainle<br>- recharg                               | i<br>Rav 4, 200 cc. desel<br>di rice<br>in cov leather, pre-tanned<br>ir for fuel pump<br>is steel rod, hot extruded, circular profile<br>pable battery for mobile phone, lithium ion |
|--------------------------------|----------------------------------------------------------------------------------------------------|----------------------------------------------------------------------------------------------------|
|                                | the second second second second second second second second second second second second second second second se |                                                                                                    |
|                                | Here is what we know about your Juice ( change )                                                                |                                                                                                    |
|                                | Assumed characteristics                                                                                         |                                                                                                    |
| purity other                   |                                                                                                    | (modify)                                                                                                    |
| form other                     |                                                                                                    | (modify)                                                                                                    |
| treatment other                |                                                                                                    | (modify)                                                                                                    |
| additive other                 |                                                                                                    | alcohol (modify)                                                                                                    |
|                                | Known characteristics                                                                                           |                                                                                                    |
| source citrus fru              | t not meat, fish or aquatic invertebrate; tomato;<br>juniper berry or rose hip; other                           | pineapple; grape; apple; (modify)                                                                                                    |
|                                | Tell us more about the treatment                                                                                |                                                                                                    |
| frozen                         |                                                                                                    |                                                                                                    |
| other                          |                                                                                                    |                                                                                                    |
|                                |                                                                                                    |                                                                                                    |

Figure 28- The NTH Classifier asks for additional product information (highlighted)

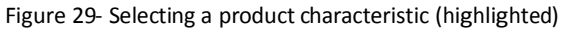

| a Origin: <sup>a</sup> CHIN                                                                                 | A The more you tell us about your pr                                                                                                    | The more you tell us about your product,<br>the easier it will be for us to find its HS Code                                                                                                    |  |  |
|----------------------------------------------------------------------------------------------------|----------------------------------------------------------------------------------------------------|----------------------------------------------------------------------------------------------------|--|--|
| orange juice<br>Classify                                                                                    | Examples:<br>- Toyota Rav 4, 200 cc. diesel<br>- basmatirice<br>- full grain cov leather, pre-tanned<br>- impeller for fuel pump<br>- stainless steel rod, hot extruded, orculu<br>- rechargeable battery for mobile phone, | r profile<br>lithium ion                                                                                                    |  |  |
| н                                                                                                    | iere is what we know about your juice ( change )                                                                                                    |                                                                                                    |  |  |
|                                                                                                    | Assumed characteristics                                                                                                    |                                                                                                    |  |  |
| other                                                                                                    |                                                                                                    | (modify)                                                                                                    |  |  |
| other                                                                                                    |                                                                                                    | (modify)                                                                                                    |  |  |
| other                                                                                                    |                                                                                                    | (modify)                                                                                                    |  |  |
| other                                                                                                    |                                                                                                    | (modify)                                                                                                    |  |  |
|                                                                                                    | Known characteristics                                                                                                    |                                                                                                    |  |  |
| citrus fruit                                                                                                | not meat, fish or aquatic invertebrate; tomato; pineapple; grape; apple; juniper berry or rose hip; other                                                                                                    | (modify)                                                                                                    |  |  |
|                                                                                                    | Tell us more about the treatment                                                                                                    |                                                                                                    |  |  |
|                                                                                                    |                                                                                                    |                                                                                                    |  |  |
|                                                                                                    |                                                                                                    |                                                                                                    |  |  |
|                                                                                                    |                                                                                                    |                                                                                                    |  |  |
| ice): helpdesk@nigeriatr<br>I: info@nigeriatradehub.<br>810 641 7872<br>ice Ruling Centre<br>ice Madmusters | radehub.gov.ng<br>gov.ng                                                                                                    |                                                                                                    |  |  |
| r<br>r                                                                                                    |                                                                                                    |                                                                                                    |  |  |
|                                                                                                    | a Origin: CHIN                                                                                                    | a Origin:  CHINA The more you tell us about your pr the easier it will be for us to find its  canner juice  Classify Classify Cla |  |  |

The number and type of questions posed by the NTH Classifier will vary, depending on how items are described by the user. Tips on how to reduce the number of questions and formulate the most effective product descriptions can be found in "Tips for Describing Products".

In some cases, users may be asked to specify the composition of items. In such cases, numerical values must be entered. The NTH Classifier always expects the answers to such questions to add up to 100%. When a product attribute is chosen, it automatically becomes a "known characteristic" and, if necessary, a new question is asked (see Figure 30). The NTH Classifier stops asking questions when the product has been sufficiently described, and presents the destination country tariff schedule.

| Destination: <sup>®</sup> Niger<br>Describe your produc<br>or enter a HS Code: | ria Origin: <sup>©</sup> CH<br>corange juice<br>Classify | The more you tell us about your pro<br>the easier it will be for us to find its H<br>Examples:<br>- Toyota Rav 4, 200 cc, diesel<br>- basmath rice<br>- full grain cow leather, pre-tanned<br>- impeller for fuel pump<br>- stainless steel rod, hot extruded, circular<br>- rechargeable battery for mobile phone, li | duct,<br>IS Code<br>profile<br>thium ion |
|--------------------------------------------------------------------------------|----------------------------------------------------------|----------------------------------------------------------------------------------------------------|------------------------------------------|
|                                                                                |                                                          | Here is what we know about your <b>juice</b> ( change )                                                                                                    |                                          |
|                                                                                |                                                          | Assumed characteristics                                                                                                    |                                          |
| purity                                                                         | other                                                    |                                                                                                    | (modify)                                 |
| form                                                                           | other                                                    |                                                                                                    | (modify)                                 |
| treatment                                                                      | other                                                    |                                                                                                    | (modify)                                 |
| additive                                                                       | other                                                    |                                                                                                    | (modify)                                 |
|                                                                                |                                                          | Known characteristics                                                                                                    |                                          |
| source                                                                         | citrus fruit                                             |                                                                                                    | (modify)                                 |
| treatment                                                                      | frozen                                                   |                                                                                                    | (modify)                                 |

Figure 30- The selected attribute becomes a known characteristic (highlighted)

### Changing the Item

Sometimes, the NTH Classifier may identify the item incorrectly. This could lead to a classification error. Therefore, it is very important to verify that the NTH Classifier has understood the submitted product description by reviewing the phrase: "Here is what we know about your X" (see Figure 31).

| Destination: <sup>®</sup> Niger<br>Describe your produc<br>or enter a HS Code: <sup> </sup>                                                                                                    | ta Origin: [                                                                                                   | HINA T<br>the<br>Example                        | The more you tell us about your product,<br>e easier it will be for us to find its HS Code<br>smples:<br>Toyota Rav 4, 200 cc. desel<br>basmati rice<br>full grain cov leather, pre-tanned<br>impeller for fuel pump<br>stainless steel rod, hot extruded, droular profile<br>rechargeable battery for mobile phone, lithium ion |
|----------------------------------------------------------------------------------------------------|----------------------------------------------------------------------------------------------------|-------------------------------------------------|----------------------------------------------------------------------------------------------------|
|                                                                                                    |                                                                                                    | Here is what we know about your leather ( chang | ре).                                                                                                    |
|                                                                                                    |                                                                                                    | Assumed characteristics                         |                                                                                                    |
| grade                                                                                                    | other                                                                                                    |                                                 | (modify                                                                                                    |
| form                                                                                                    | other                                                                                                    |                                                 | (modif                                                                                                    |
| finishing operation                                                                                                    | other                                                                                                    |                                                 | r metallized (modif                                                                                                    |
| coating                                                                                                    |                                                                                                    |                                                 | (modif                                                                                                    |
|                                                                                                    |                                                                                                    | Tell us more about the state                    |                                                                                                    |
|                                                                                                    |                                                                                                    |                                                 |                                                                                                    |
|                                                                                                    |                                                                                                    |                                                 |                                                                                                    |
|                                                                                                    |                                                                                                    |                                                 |                                                                                                    |
|                                                                                                    |                                                                                                    |                                                 |                                                                                                    |
| Need Help? Contact us at<br>Email (Technical Assista<br>Email (General Enquineir<br>Tel: 0810 641 7850 and i<br>Mail:<br>Nigeria Customs Ser<br>Abidjan Street, Wus<br>P.M. 8 26,<br>Zone 3,<br>Abuja - FCT<br>Nigeria | nce): helpdesk@nigd<br>): info@nigeriatradø<br>\$310 641 7872<br>vice Ruling Centre<br>vice Headquarters<br>e, | viatradehub.gov.ng<br>hub.gov.ng                |                                                                                                    |

Figure 31- Reviewing the item identified by the NTH Classifier (highlighted)

If the NTH Classifier has misidentified the item, click on the word "change", which appears next to the phrase "Here is what we know about your X". A dialog box will open automatically. Inside, will be a list of other potential items to choose from (see Figure 32).

| Destination:  Nigeria Origin: CHINA                                                                                                    | ×                         | The more you tell us about your product,<br>the easier it will be for us to find its HS Code |       |
|----------------------------------------------------------------------------------------------------|---------------------------|----------------------------------------------------------------------------------------------|-------|
| Describe your product belt leather or enter a HS Code:                                                                                                    |                           |                                                                                              |       |
|                                                                                                    |                           |                                                                                              |       |
| Here is what we                                                                                                    | whow about your leather ( | change )                                                                                     |       |
| grade                                                                                                    |                           | -                                                                                            | lify) |
| form                                                                                                    |                           |                                                                                              | tify) |
| finishing operation<br>coating                                                                                                    |                           |                                                                                              | lify) |
| iei i                                                                                                    | us more about the state   |                                                                                              |       |
|                                                                                                    |                           |                                                                                              |       |
|                                                                                                    |                           |                                                                                              |       |
|                                                                                                    |                           |                                                                                              |       |
| Heed Help? Contact us at:<br>Email (General Enquiries): info@nigeriatradehub.<br>Email (General Enquiries): info@nigeriatradehub.gov.ng<br>Tel: 0810 641 7850 and 0810 641 7872<br>Mail:<br>Nige fill Cy tOIK IVK C*tH |                           |                                                                                              |       |
| PM 826<br>Zoael                                                                                                    |                           |                                                                                              |       |
|                                                                                                    |                           |                                                                                              |       |

Figure 32- Changing the item (highlighted)

To change the item that was originally selected by the NTH Classifier, select a new item from the list presented in the blue dialog box by clicking on it (see Figure 33).

| estination: "Nigeria Ongin: "ChinA<br>escribe your product<br>r enter a HS Code: "<br>Classify |       |                                           | The more you tell us about<br>the easier it will be for us to                                                                                                    | out your product,<br>s to find its HS Code |  |
|------------------------------------------------------------------------------------------------|-------|-------------------------------------------|----------------------------------------------------------------------------------------------------|--------------------------------------------|--|
|                                                                                                |       |                                           | Exampless<br>- Toyota Rav 4, 200 cc, diesel<br>- basmati rice<br>- full grain cov leather, pre-tanned<br>- impelier for full grain<br>- stainless steel rod, hot extruded, circular profile<br>- rechargeable battery for mobile phone, lithium is |                                            |  |
|                                                                                                |       | Here is what we know about your <b>le</b> | eather ( change )                                                                                                    | item? Choose an item belo                  |  |
|                                                                                                |       | Assumed characterist                      | ics (m)                                                                                                    |                                            |  |
| grade                                                                                          |       |                                           |                                                                                                    | (modify)                                   |  |
| form                                                                                           |       |                                           |                                                                                                    | (modify)                                   |  |
| finishing operation                                                                            | other |                                           |                                                                                                    | (modify)                                   |  |
| coating                                                                                        |       |                                           |                                                                                                    | (modify)                                   |  |
|                                                                                                |       | Tell us more about the s                  | LOLE                                                                                                    |                                            |  |

#### Figure 33- Selecting an alternate item (highlighted)

Once another item has been selected, the NTH Classifier automatically begins classifying the new product (see Figure 34).

| Figure | 34-The | item has   | heen cl | hanged | (highlighte | d) |
|--------|--------|------------|---------|--------|-------------|----|
| Figure | 54-THE | ILEIIIIIas | DEELLCI | nangeu | lingingine  | u, |

| Describe your product<br>or enter a HS Code: <sup>0</sup><br>Classify                                                                                                    | the easier it will be for us to find its HS Code     Examples     Toyota Rav 4, 200 cc, diesel     basmati rice     full grain cov leather, pre-tanned     impeller for fuel pump     takinless steel rod, hot extruded, circular profile     rechargeable battery for mobile phone, lithium ion |
|----------------------------------------------------------------------------------------------------|----------------------------------------------------------------------------------------------------|
| Here is what we know ab                                                                                                    | oout your belt ( change )                                                                                                    |
| Tell us more a                                                                                                    | bout the <b>belt</b>                                                                                                    |
| belt for occupational use<br>belt as part of<br>manufactured article<br>land vehicle<br>machinery and mechanical appliances                                                                                                    |                                                                                                    |
| Need Help? Contact us at:<br>Email (Technical Assistance): helpdesk@nigeriatradehub.gov.ng<br>Email (General Enquiries): info@nigeriatradehub.gov.ng<br>Tel: 0810 641 7850 and 0810 641 7872<br>Mail:<br>Nigeria Customs Service Ruling Centre<br>Nigeria Customs Service Readquarters<br>Abidjan Street, Wuse,<br>P.M.B 26,<br>Zone 3,<br>Abuja - FCT<br>Nigeria |                                                                                                    |

### **Changing Product Characteristics**

In some cases, it might be necessary to change an "Assumed" or "Known" characteristic. For example, if a user makes a mistake in selecting a multiple choice answer to a NTH Classifier question, they will have to change their answer in order to get the correct code.

To change an Assumed or Known characteristic, click on the text marked "modify" located in brackets on the right side of the screen opposite the Assumed or Known characteristic (see Figure 35).

| Destination: <sup>B</sup> Niger<br>Describe your produc<br>or enter a HS Code: <sup>1</sup> | ta Origin: <sup>B</sup> C<br>frozen orange<br>Classify | HINA The more you tell us about your print the easier it will be for us to find its to Examples:  Toyota Rav 4, 200 cc, dissel  barmatirice  full grain cov leather, pre-tanned  impeller for fuel pump  stainless steel rod, hot extruded, circula  rechargeable battery for mobile phone, | oduct,<br>HS Code<br>r profile<br>lithium ion |
|---------------------------------------------------------------------------------------------|--------------------------------------------------------|----------------------------------------------------------------------------------------------------|-----------------------------------------------|
|                                                                                             |                                                        | Here is what we know about your Juice ( change )                                                                                                    |                                               |
|                                                                                             |                                                        | Assumed characteristics                                                                                                    |                                               |
| purity                                                                                      | other                                                  | than mixed                                                                                                    | Modify)                                       |
| form                                                                                        |                                                        | than powder                                                                                                    | (Inodify)                                     |
| treatment                                                                                   | other                                                  |                                                                                                    | (modify)                                      |
| additive                                                                                    | other                                                  |                                                                                                    | (modify)                                      |
|                                                                                             |                                                        | Known characteristics                                                                                                    |                                               |
| source                                                                                      | citrus fruit                                           |                                                                                                    | (modify)                                      |
| treatment                                                                                   | frozen                                                 |                                                                                                    | (modify)                                      |

Figure 35- Modifying product characteristics (highlighted)

When "modify" is selected, the NTH Classifier opens a dialog box containing a list of potential characteristics. Modification is done by selecting one of the characteristics presented (see Figure 36).

|        | ~ ~ | <u>.</u> |                       | /I · · · · · · · · |
|--------|-----|----------|-----------------------|--------------------|
| Figure | 36- | Showing  | other characteristics | (highlighted)      |

| Destination: <sup>©</sup> Nigeria Origin: <sup>©</sup>                 | CHINA                         | The more you tell us about your product,<br>the easier it will be for us to find its HS Code                                                                                                    |
|------------------------------------------------------------------------|-------------------------------|----------------------------------------------------------------------------------------------------|
| Describe your product frozen orang<br>or enter a HS Code: <sup>®</sup> | e juice                       | Examples:<br>- Toyota Rav 4, 200 cc, diesel<br>- basmati rice<br>- full grain cov leather, pre-tanned<br>- impeller for fuel pump<br>- stainless steel rod, hot extruded, circular profile<br>- rechargeable battery for mobile phone, lithium ion |
|                                                                        | Here is what we know about yo | pur juice ( change )                                                                                                    |
|                                                                        | Assumed characte              | ristics                                                                                                    |
| purity other                                                           |                               | (modify)                                                                                                    |
| mixed<br>other                                                         | Tell us more about ti         | ne purity (close)                                                                                                    |

When a new characteristic is selected, the NTH Classifier automatically closes the window and amends the list of known or assumed characteristics (see Figure 37).

| Figure | 37- | Product | characteristi  | c is | revised | (highlighted | ) |
|--------|-----|---------|----------------|------|---------|--------------|---|
|        |     |         | 0.101.0000.000 | • •• |         | 1            | , |

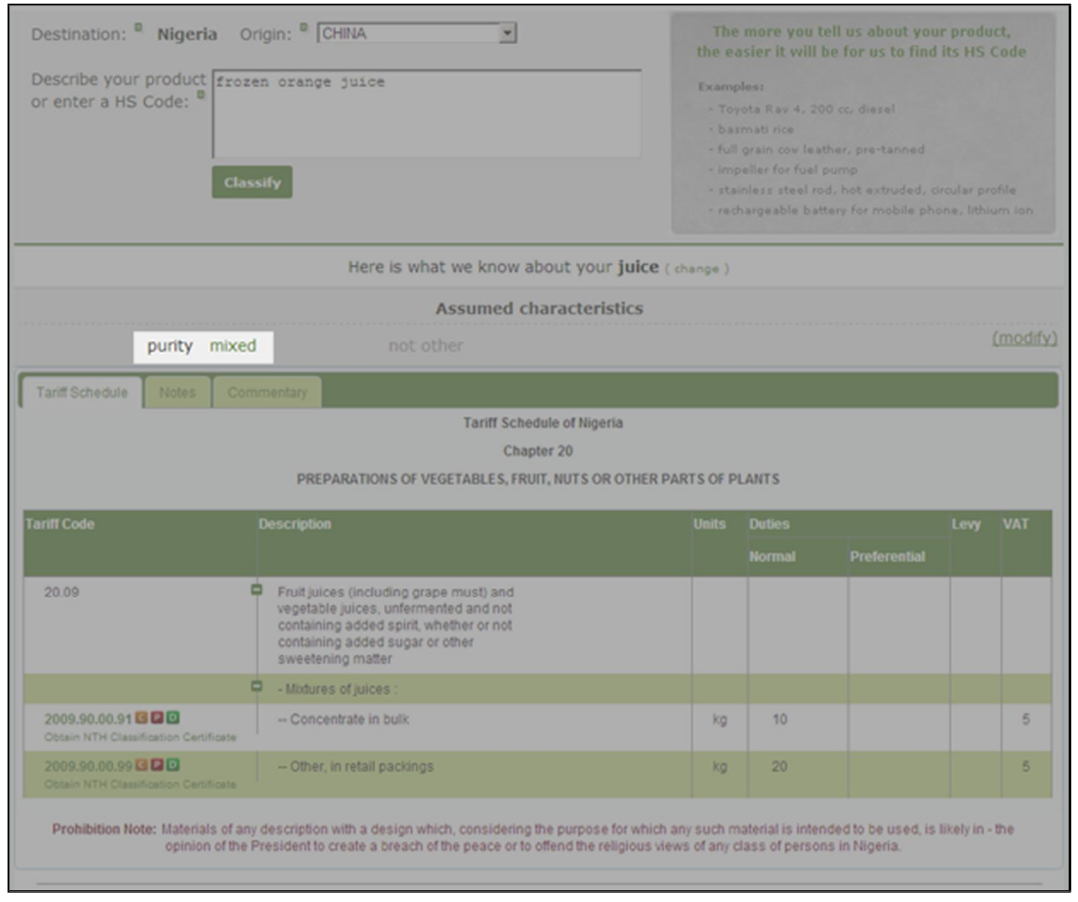

NOTE: Assumed or Known characteristics can be changed at any point during the classification process. Any change to a product's characteristics will likely result in a change to the products ultimate commodity code.

## Legal Notes and Commentaries

In addition to presenting the destination country tariff schedule, the NTH Classifier also presents the Harmonized System Section and Chapter Notes (collectively known as "Legal Notes"). These notes form part of the legal structures of the customs tariff schedule and should be taken into consideration when classifying goods. Generally, the Legal Notes are comprised of exclusions, definitions and rules.

The Legal Notes become available when the NTH Classifier arrives at the universal 6-digit HS code, and are accessible by clicking on the tab labeled "Notes" (see Figure 38).

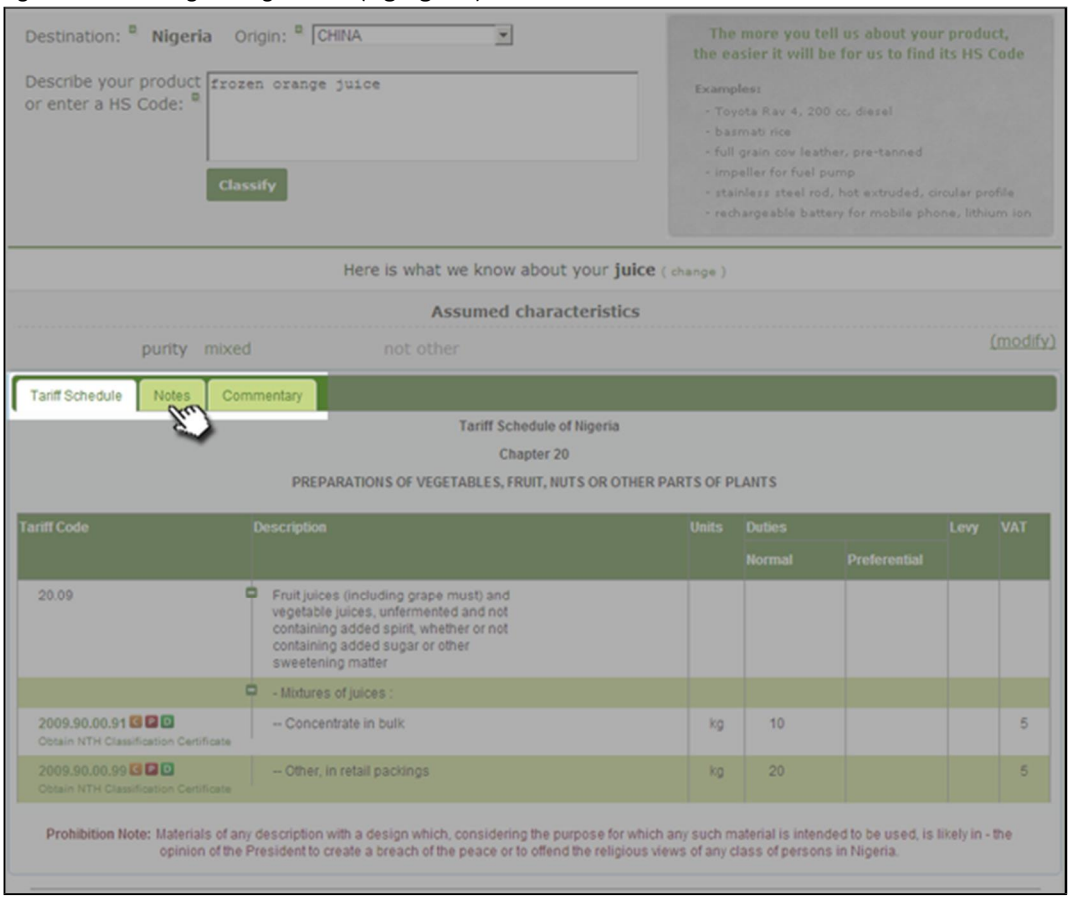

Figure 38- Accessing the Legal Notes (highlighted)

The NTH Classifier only shows Legal Notes from the Section and Chapter of the product being classified (see Figure 39).

#### Figure 39- The Legal Notes are displayed

| Destination: B Nigeria Origin: CHINA                                                                                                    | The more you tell us about your product,                                                                                            |
|----------------------------------------------------------------------------------------------------|----------------------------------------------------------------------------------------------------|
| Describe your product frozen orange juice                                                                                                    | Examples:                                                                                                    |
| or enter a HS Code: "                                                                                                    | - Toyota Rav 4, 200 cc, diesel<br>- basmati rice                                                                                    |
|                                                                                                    | <ul> <li>full grain cov leather, pre-tanned</li> <li>impeller for fuel pump</li> </ul>                                              |
| Classify                                                                                                    | <ul> <li>stainless steel rod, hot extruded, circular profile</li> <li>rechargeable battery for mobile phone, lithium ion</li> </ul> |
| Here is what we know about your <b>ju</b>                                                                                                    | ice ( change )                                                                                                    |
| Assumed characteristic                                                                                                    | s                                                                                                    |
| purity mixed not other                                                                                                    | (modify)                                                                                                    |
| Tariff Schedule Notes Commentary                                                                                                    |                                                                                                    |
| SECTION IV                                                                                                    |                                                                                                    |
| PREPARED FOOD \$TUFF \$; BEVERAGE \$, \$PIRIT \$ AI                                                                                                    | ND VINEGAR;                                                                                                    |
| TOBACCO AND MANUFACTURED TOBACCO \$U                                                                                                    | BSTITUTES                                                                                                    |
|                                                                                                    |                                                                                                    |
|                                                                                                    |                                                                                                    |
| 1600                                                                                                    |                                                                                                    |
| <ol> <li>In this section the term "pellets" means products which have been aggiomerated either direct<br/>proportion not exceeding 3 percent by weight.</li> </ol>                                              | ty by compression or by the addition of a binder in a                                                                               |
|                                                                                                    |                                                                                                    |
| CHAPTER 20                                                                                                    |                                                                                                    |
| PREPARATIONS OF VEGETABLES, FRUIT, N                                                                                                    | NUT\$                                                                                                    |
| OR OTHER PARTS OF PLANTS                                                                                                    |                                                                                                    |
| Notes                                                                                                    |                                                                                                    |
|                                                                                                    |                                                                                                    |
| 1. This chapter does not cover:                                                                                                    |                                                                                                    |
| (a) Vegetables, fruit or nuts, prepared or preserved by the processes specified in chapter                                                                                                    | er 7, 8 or 11;                                                                                                    |
| (b) Food preparations containing more than 20 percent by weight of sausage, meat, mea<br>invertebrates, or any combination thereof (chapter 16);                                                                | at offal, blood, fish or crustaceans, molluscs or other aquatic                                                                     |
| (c) Bakers' wares and other products of heading 1505; or                                                                                                    |                                                                                                    |
| (d) Homogenized composite food preparations of heading 2104.                                                                                                    |                                                                                                    |
| <ol> <li>Headings 2007 and 2008 do not apply to fruit jellies, fruit pastes, sugar-coated almonds or the<br/>chocolate confectionery (heading 1866).</li> </ol>                                                 | e like in the form of sugar confectionery (heading 1704) or                                                                         |
| <ol> <li>Heading 2001, 2004 and 2005 cover, as the case may be, only those products of chapter 7 or of<br/>the products of chapter 8), which have been prepared or preserved by processes other than</li> </ol> | heading 1105 or 1106 (other than flour, meal and powder of those referred to in note 1(a).                                          |
| 4. Tomato juice the dry weight content of which is 7 percent or more is to be classified in heading                                                                                                    | ng 2002.                                                                                                    |

The NTH Classifier also presents supporting notes in the form of HS Commentaries. While not legally binding, the Commentaries, which have been compiled from a variety of authoritative sources, can provide additional clarification of concepts presented in the Nomenclature. Like the Legal Notes, the NTH Classifier is accessible by clicking on the tab labeled 'Commentary' (see Figure 40). Only the Commentaries relating to the Section, Chapter, Heading and Subheading of the product being classified are presented.

Figure 40- The HS Commentaries are displayed

| Destination: "Nigeria Origin: "IC 1                                                                                                    | The more you tell us about your product,                                                                  |
|----------------------------------------------------------------------------------------------------|----------------------------------------------------------------------------------------------------|
| IIIIIIIIIIIIII e juige                                                                                                    |                                                                                                    |
| øDr≔enibæca HS Code: ‴                                                                                                    | "TOyOta Iib 4, %000"""1                                                                                   |
|                                                                                                    | b∰mÉric″<br>9f″ln c∋ I⊳H h                                                                                |
| Classify                                                                                                    | É , f0f fuel P'ftnP                                                                                       |
|                                                                                                    | stainless steel rod, hot extruded, circular profile<br>rechargeable battery for mobile phone, lithium ion |
| Here is what ye know about your juic                                                                                                    | e;")                                                                                                    |
| Assumed characteristics                                                                                                    |                                                                                                    |
| purity m xed                                                                                                    |                                                                                                    |
| Tariff Schedule Notes Commentary                                                                                                    |                                                                                                    |
| SECTIOn14                                                                                                    |                                                                                                    |
| PREPARED FOOOSTUFF\$; BEV;RAGES. SF                                                                                                    | PIRITS                                                                                                    |
| AIIO VIIIEGAR: TOBACCO AIIO IWIUFACTUREO TOBAC                                                                                                    | CCO SUBSTITUTES                                                                                           |
| Covers foodstuff, beverages, vinegar and tobacco. The term pel/ets is defined in Note                                                                         | e 1 to this Section.                                                                                      |
|                                                                                                    |                                                                                                    |
| CHAPTER 20                                                                                                    |                                                                                                    |
| PREPAAATIOIIS OF VEGETABLES. FRUIT. 1                                                                                                    | IUTS                                                                                                    |
| OR OTHER PARTS OF PUIITS                                                                                                    |                                                                                                    |
| Covtrt:                                                                                                    |                                                                                                    |
| -vtgtUblts.fruit nuts.fruit-pHI and othtf td1bltpJrU of piJntt prt-partdor prtw<br>by OII>tr pr-HHEnot provided lor in Chop t< 7.8 or II or t1mtrt in 1M HEmo | rvtd by vintguor autie Kid. or by sug.ar. or<br>onoz.td Sy"tm                                             |
| -junt.fru"t jtlllu.m rmaladts.fn.ut or nut purHs.fn.ut or nut putts.obtllntd by                                                                               | cooking.                                                                                                  |
| -homognipr.pued or preurwd wgeUbles Ind fruiL                                                                                                    |                                                                                                    |
| -frvit or Vt9ft1b1t juic:.s. not ft""""ttd. non alcoholic. or of an ale:oholsttff191h by                                                                      | voiUIM not txcttding 0 \$" vol                                                                            |
| - products of htdong 07 u. 11.0\$ or Ilbut not hour. Inti 11/d powdr of tilt p<br>p,,u.cor prewrwd by procents octhan thow 1pteifi.cl in CNpttr 1 or 11.      | products of Ch>pttr 8).wllldl hEv bHn                                                                     |
| -lrult p sorvtd by osmotoo dtllydr tlon                                                                                                    |                                                                                                    |
| The products of this Chapter may be whole, in pieces or crushed.                                                                                              |                                                                                                    |
| EKCIUSIOFS flym ClitP."ff" ?0.                                                                                                    |                                                                                                    |
| Égoods li\ttd in Uott 1 co thit Ch.Jpltr.                                                                                                    |                                                                                                    |
| Éproduct> Éuch u lruit t>rtÉ proputd th putry (19.051.                                                                                                    |                                                                                                    |
| $\acute{\mathbf{H}}$ oups Jnd broths Jnd p rotions tlltrtfor (2UU                                                                                             |                                                                                                    |
| Éruit or t.ablt juius of an .licoholiCt strtngth by volumt txOHding (Svol (CMp                                                                                | ctt 22t.                                                                                                  |
| HEJ.OIIIG 20                                                                                                    |                                                                                                    |
| Cowfru1t Jnd VtgftJble ju.us usually obU.iMd by prusing frt-lh Jnd ripe fruit<br>prtning.or by trN'tmtnt [th cold or hot ttr or [th Itnm] Thty rNY bt contQ   | tor wgeU.bluby IMd\.mic.JI nltaetors, by<br>tttd                                                          |

### Unknown Items

In some cases, the NTH Classifier may not recognize the item that is submitted. When this happens, the NTH Classifier asks for an alternate description of the product (see Figure 41).

| Destination: R Nigeria Origin: R CHINA                                                                                    | The more you tell us about your product,<br>the easier it will be for us to find its HS Code |
|----------------------------------------------------------------------------------------------------|----------------------------------------------------------------------------------------------|
| Describe your product widget                                                                                              | Examples                                                                                     |
| r enter a HS Code:                                                                                                    | Examples:                                                                                    |
|                                                                                                    | - hasmati rize                                                                               |
|                                                                                                    | - full grain cov leather, pre-tanned                                                         |
|                                                                                                    | - impeller for fuel pump                                                                     |
| Classify                                                                                                    | - stainless steel rod, hot extruded, circular profile                                        |
|                                                                                                    | - rechargeable battery for mobile phone, lithium io                                          |
| The product description entered in unknown to Nigeria Tra<br>different way in order to have it recognized by Nigeria Trad | de Hub. If possible please describe your product in a<br>e Hub.                              |
| The product description entered in unknown to Nigeria Tra<br>different way in order to have it recognized by Nigeria Trad | de Hub. If possible please describe your product in a<br>e Hub.                              |

When this happens, the system requires that a more generic description of the product be submitted (see Figure 42).

| Figure 42- Submitting a new product description (highl | ighted) |  |
|--------------------------------------------------------|---------|--|
|--------------------------------------------------------|---------|--|

| Destination: Nigeria Origin: CHINA                                                                                                    | The more you tell us about your product,<br>the easier it will be for us to find its HS Code                                                                                                    |
|----------------------------------------------------------------------------------------------------|----------------------------------------------------------------------------------------------------|
| Describe your product widget, <u>usb</u> key<br>or enter a HS Code: <sup>B</sup><br>Classify                                                                                                    | Examples:<br>- Toyota Rav 4, 200 cc, diesel<br>- basmati rice<br>- full grain cov leather, pre-tanned<br>- impeller for fuel pump<br>- stainless steel rod, hot extruded, circular profile<br>- rechargeable battery for mobile phone, lithium ion |
| The product description entered in unknown to Nigeria Trade H<br>different way in order to have it recognized by Nigeria Trade H<br>Med Help? Contact us at:<br>Email (Technical Assistance): helpdesk@nigeriatradehub.gov.ng<br>Email (General Enquires): info@nigeriatradehub.gov.ng<br>Tet: 0810 641 7850 and 0810 641 7872<br>Mail:<br>Nigeria Customs Service Ruling Centre<br>Nigeria Customs Service Ruling Centre<br>Abidjan Street, Wuse,<br>P.M.8.76,<br>Zone 3,<br>Abuja * FCT<br>Nigeria | ub. If possible please describe your product in a ub.                                                                                                    |
|                                                                                                    |                                                                                                    |

When the new product description is submitted, the NTH Classifier's classification process continues (see Figure 43).

Figure 43- A new product description has been submitted, and the classification process resumes

| Destination: Nigeria Origin: CHINA |                                                                                                | The<br>the ea                                                                                                    | more you t<br>sier it will l                                                                                                    | The more you tell us about your product, the easier it will be for us to find its HS Code |              |      |          |  |
|------------------------------------|------------------------------------------------------------------------------------------------|----------------------------------------------------------------------------------------------------|----------------------------------------------------------------------------------------------------|-------------------------------------------------------------------------------------------|--------------|------|----------|--|
|                                    |                                                                                                | Examp<br>- Toy<br>- bas<br>- full<br>- imp<br>- stai<br>- red                                                                                                    | Examples:<br>- Toyota Rav 4, 200 cc, diesel<br>- basmati rice<br>- full grain cov leather, pre-tanned<br>- impeller for fuel pump<br>- stainless steel rod, hot extruded, circular profile<br>- rechargeable battery for mobile phone, lithium ion |                                                                                           |              |      |          |  |
|                                    | Не                                                                                             | re is what we know about your U                                                                                                    | JSB flash drive                                                                                                    |                                                                                           |              |      |          |  |
|                                    |                                                                                                | Assumed characteris                                                                                                    | tics                                                                                                    |                                                                                           |              |      |          |  |
| characteristic                     | s other                                                                                        | than toy                                                                                                    |                                                                                                    |                                                                                           |              |      | (modify) |  |
|                                    |                                                                                                | Known characterist                                                                                                    | ics                                                                                                    |                                                                                           |              |      |          |  |
| technolog                          | y semiconductor                                                                                | not magnetic; optical; other                                                                                                    |                                                                                                    |                                                                                           |              |      | (modify) |  |
| constructio                        | n solid-state non-<br>volatile                                                                 | not other                                                                                                    |                                                                                                    |                                                                                           |              |      | (modify) |  |
| Tariff Schedule Note               | Commentary                                                                                     |                                                                                                    |                                                                                                    |                                                                                           |              |      |          |  |
|                                    |                                                                                                | Tariff Schedule of Nigeri                                                                                                    | a                                                                                                    |                                                                                           |              |      |          |  |
|                                    | ELECTRICAL MA                                                                                  | Chapter 85<br>CHINERY AND EQUIPMENT AND PARTS TH<br>VISION IMAGE AND SOUND RECORDERS.<br>ACCESSORIES OF SUCH ARTH                                                                   | IEREOF; SOUND REC<br>AND REPRODUCERS<br>CLES                                                                                                    | ORDERS AND<br>, AND PARTS                                                                 | AND          |      |          |  |
| Tariff Code                        | Description                                                                                    |                                                                                                    | Units                                                                                                    | Duties                                                                                    |              | Levy | VAT      |  |
|                                    |                                                                                                |                                                                                                    |                                                                                                    | Normal                                                                                    | Preferential |      |          |  |
| 85.23                              | Discs, tapes,<br>storage devic<br>media for the<br>phenomena,<br>including ma<br>production of | solid-state non-volatile<br>es, "smart cards" and other<br>recording of sound or of other<br>whether or not recorded.<br>Mices and masters for the<br>discs, but excluding products |                                                                                                    |                                                                                           |              |      |          |  |

### Viewing HS Definitions

Many terms in the tariff schedule have legal definitions. The NTH Classifier provides assistance in understanding these terms by linking them to HS Legal Note definitions. Terms that have Legal Note definitions are identified by a small green square (the "definitions icon") (see Figure 44).

| Destination: R Nigeria Origin: R CHINA | The more you tell us about your product,<br>the easier it will be for us to find its HS Code                                        |  |  |
|----------------------------------------|----------------------------------------------------------------------------------------------------|--|--|
| Describe your product used blazer      | Examples:<br>- Toyota Rav 4, 200 cc. diesel<br>- baamati rice<br>- full grain cow leather, pre-tanned<br>- impeller for fuel pump   |  |  |
| Llassity                               | <ul> <li>stainless steel rod, hot extruded, circular profile</li> <li>rechargeable battery for mobile phone, lithium ion</li> </ul> |  |  |
| Here is what we know abo               | ut your blazer                                                                                                    |  |  |
| Tell us more about the                 | condition                                                                                                    |  |  |
| antique<br>wom "<br>other              | e condition                                                                                                    |  |  |

Figure 44- HS Legal Note definition is identified

The definitions are shown automatically when the mouse is rolled over the green definitions icon <a>Image: A panel opens</a>, which contains the official text and its source in the HS Legal Notes (see Figure 45).

#### Figure 45- Legal Note definition is displayed

| Destination: Nigeria Origin: CHINA                                                                                                    | The more you tell us about your product,<br>the easier it will be for us to find its HS Code<br>Examples:<br>Toyota Rav 4, 200 cc, diesel<br>basmati rice<br>full grain cov leather, pre-tanned<br>impeller for fuel pump<br>stainless steel rod, hot extruded, circular profile<br>rechargeable battery for mobile phone, lithium ion |
|----------------------------------------------------------------------------------------------------|----------------------------------------------------------------------------------------------------|
| Here is what we know                                                                                                    | about your blazer                                                                                                    |
| antique<br>wom<br>other                                                                                                    |                                                                                                    |
| Need Help? Contact us at:<br>Email (Technical Assistance): helpdesk@nigeriatradehub.gov.ng<br>Email (General Enquiries): info@nigeriatradehub.gov.ng<br>Tel: 0910 641 7850 and 0910 641 7872<br>Mail:<br>Nigeria Customs Service Ruling Centre<br>Nigeria Customs Service Hadquarters<br>Abdjan Street, Wuse,<br>P.M.B 20,<br>Zone 3,<br>Abuja - FCT<br>Nigeria |                                                                                                    |

To close the definitions panel, roll the mouse away from the green definitions icon facksquare .

Note: The definitions associated to Country of Destination and Country of Origin are <u>not</u> HS Legal Note definitions. They are provided merely for the convenience and reference of NTH Classifier users, and have no official sanction whatsoever.

### Using the Spell Checker

Spelling errors can adversely affect NTH Classifier's ability to classify properly. Accordingly, the NTH Classifier automatically detects spelling errors.

When a spelling error is detected, the NTH Classifier underlines the misspelled word in red (see Figure 46).

| inguie to the open encoder detects a potential spenning ento |
|--------------------------------------------------------------|
|--------------------------------------------------------------|

| Association. Nigeria origin. Jonitos                                                                                                    | The more you tell us about your product,<br>the easier it will be for us to find its HS Code                                        |
|----------------------------------------------------------------------------------------------------|----------------------------------------------------------------------------------------------------|
| Describe your product wool aveaser<br>or enter a HS Code:                                                                                           | Examples:<br>- Toyota Rav 4, 200 cc, diesel<br>- basmati rice<br>- full grain cov leather, pre-tanned<br>- impeller for fuel pump   |
| Classify                                                                                                    | <ul> <li>stainless steel rod, hot extruded, circular profile</li> <li>rechargeable battery for mobile phone, lithium ion</li> </ul> |
| Need Help? Contact us at:<br>Email (Technical Assistance): helpdesk⊕nigeriatradehub.gov.ng<br>Email (General Enquires): info⊕nigeriatradehub.gov.ng |                                                                                                    |

A list of alternative spellings is shown when the misspelled word is selected by clicking the right mouse button. To change the misspelled word, click on the correct word from the list using the left mouse button (see Figure 47).

| Figure 47- Choosing the correctly spelled word (highlighted | ure 47- Choosing the co | prrectly spelled y | word (highlighted) |
|-------------------------------------------------------------|-------------------------|--------------------|--------------------|
|-------------------------------------------------------------|-------------------------|--------------------|--------------------|

| Destination: Nigeria Origin: C                                                                                                    | CHINA                                        | ×                      | The more you tell us about your product,<br>the easier it will be for us to find its HS Code                                                                                               |
|----------------------------------------------------------------------------------------------------|----------------------------------------------|------------------------|----------------------------------------------------------------------------------------------------|
| Describe your product wool sweared<br>or enter a HS Code:                                                                                                 | smearer<br>Smearer<br>Smear<br>easer         |                        | Examples:<br>- Toyota Rav 4, 200 cc, diesel<br>- basmati rice<br>- full grain cov leather, pre-tanned<br>- impeller for fuel pump<br>- stainless steel rod, hot extruded, circular profile |
|                                                                                                    | Add to dictionary<br>Ask Google for suggesti | ons                    | <ul> <li>rechargeable battery for mobile phone, lithium ior</li> </ul>                                                                                                    |
| Need Help? Contact us at:<br>Email (Technical Assistance): helpdesk®<br>Email (General Enquiries): info®nigeriatr<br>Tel: 0810 641 7850 and 0810 641 7872 | Undo                                         | Ctrl+Z                 |                                                                                                    |
| Maii<br>Nigeria Customs Service Ruling Centr-<br>Nigeria Customs Service Headquarter<br>Abidjan Street, Wuse,<br>P. M. 9.26                               |                                              | Ctrl+Shift+Z           |                                                                                                    |
| Zone 3,<br>Abuja - FCT<br>Nigeria                                                                                                    |                                              | Ctrl+C                 |                                                                                                    |
|                                                                                                    | Paste<br>Paste as plain text                 | Ctrl+V<br>Ctrl+Shift+V |                                                                                                    |
|                                                                                                    |                                              |                        |                                                                                                    |
|                                                                                                    | Spell-checker options                        | ChiteA                 |                                                                                                    |
|                                                                                                    | Inspect element                              |                        |                                                                                                    |

When a new correctly-spelled word is selected, the dialog box closes and the correctly spelled word automatically replaces the incorrectly spelled word in NTH Classifier's product description field (see Figure 48).

Figure 48- Incorrectly spelled word is automatically replaced (highlighted)

| Destination: <sup>B</sup> Nigeria Origin: <sup>B</sup> CHINA | The more you tell us about your product,<br>the easier it will be for us to find its HS Code                                                                                                    |
|--------------------------------------------------------------|----------------------------------------------------------------------------------------------------|
| Describe your product wool sweater<br>or enter a HS Code:    | Examples:<br>- Toyota Rav 4, 200 cc, diesel<br>- basmati rice<br>- full grain cov leather, pre-tanned<br>- impeller for fuel pump<br>- stainless steel rod, hot extruded, circular profile<br>- rechargeable battery for mobile phone, lithium ion |
| Here is what we know about yo                                | JF <mark>sweater</mark> (change )                                                                                                    |

### Classifying Complex Items (e.g. Sets and Kits)

Sometimes the NTH Classifier will encounter a product description that cannot be classified automatically.

Sets and Kits pose a particular challenge for HS classification. While some sets and kits are provided for specifically in the tariff schedule, others are not.

When the NTH Classifier detects a set or kit that cannot be classified according to HS rules, it displays a message (see Figure 49) inviting the user to either;

- a) Classify each component of the set or kit separately, or
- b) Seek a customs ruling from the Customs authority in the destination country.

| Destination: R Nigeria Origin: R CHINA                                                                                                    | The more you tell us about your product,<br>the easier it will be for us to find its HS Code                                                                                                    |
|----------------------------------------------------------------------------------------------------|----------------------------------------------------------------------------------------------------|
| Describe your product repair kit                                                                                                    | Examples:<br>- Toyota Rav 4, 200 cc, diesel<br>- basmati rice<br>- full grain cov leather, pre-tanned<br>- impeller for fuel pump<br>- stainless steel rod, hot extruded, circular profile<br>- rechargeable battery for mobile phone, lithium ior |
|                                                                                                    | - rechargeable battery for mobile phone, lithium ior                                                                                                    |
|                                                                                                    |                                                                                                    |
| The item you are dassifying is considered a complex ite<br>dassified separately. Alternatively, you may request a<br>from Customs in the country of import                                                                                                    | em (or set) which normally requires each component to be<br>pinding classification ruling for your complex item (or set)                                                                                                    |
| The item you are dassifying is considered a complex ite<br>dassified separately. Alternatively, you may request a<br>from Customs in the country of import.                                                                                                    | em (or set) which normally requires each component to be<br>pinding classification ruling for your complex item (or set)                                                                                                    |
| The item you are classifying is considered a complex ite<br>classified separatchy. Alternatively, you may request a l<br>from Customs in the country of import.<br>Need Help? Contact us at:<br>Email (Technical Assistance): helpdesk@nigeriatradehub.gov.ng<br>Email (General Enquiries): Inf@migeriatradehub.gov.ng<br>Email (General Enquiries): Inf@migeriatradehub.gov.ng<br>Email (General Enquiries): Inf@migeriatradehub.gov.ng<br>Email (General Enquiries): Inf@migeriatradehub.gov.ng<br>Email (General Enquiries): Inf@migeriatradehub.gov.ng<br>Email (General Enquiries): Inf@migeriatradehub.gov.ng<br>Email (General Enquiries): Inf@migeriatradehub.gov.ng | em (or set) which normally requires each component to be<br>binding dassification ruling for your complex item (or set)                                                                                                    |
| The item you are classifying is considered a complex ite<br>classified separatchy. Alternatively, you may request a l<br>from Customs in the country of import.<br>Need Help? Contact us at:<br>Email (Technical Assistance): helpdesk@nigeriatradehub.gov.ng<br>Email (General Enquiries): info@nigeriatradehub.gov.ng<br>Tel: 0310 041 7350 and 0310 041 7872<br>Mail:<br>Nigeria Customs Service Ruling Centre<br>Nigeria Customs Service Headquarters<br>Abidjan Street, Wuse,<br>P.M.B 26,<br>Zone 3,                                                                                                    | em (or set) which normally requires each component to be<br>binding classification ruling for your complex item (or set)                                                                                                    |

#### Figure 49- Complex items message

# Searching by Numerical Code

If you already know all or part of your HS or national tariff code, you can submit this code to NTH Classifier directly.

To search by numerical code, simply enter the numerical code into the Product Description field and click the "classify" button (see Figure 50).

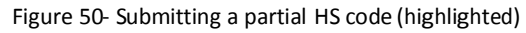

| Destination: Rigeria Origin: CHINA                                                                                                    | The more you tell us about your product,<br>the easier it will be for us to find its HS Code                                                                                                    |
|----------------------------------------------------------------------------------------------------|----------------------------------------------------------------------------------------------------|
| Describe your product<br>or enter a HS Code:<br>Classify                                                                                                    | Examples:<br>- Toyota Rav 4, 200 cc, diesel<br>- basmati rice<br>- full grain cov leather, pre-tanned<br>- impeller for fuel pump<br>- stainless steel rod, hot extruded, droular profile<br>- rechargeable battery for mobile phone, lithium ion |
| Need Help? Contact us at:<br>Email (Technical Assistance): helpdesk@nigeriatradehub.gov.ng<br>Email (General Enquires): info@nigeriatradehub.gov.ng<br>Tel: 0810 641 7850 and 0810 641 7872<br>Mail:<br>Nigeria Customs Service Ruling Centre<br>Nigeria Customs Service Headquarters<br>Abidjan Street, Wuse,<br>P.M.B 26,<br>Zone 3,<br>Abuja - FCT<br>Nigeria |                                                                                                    |

If the HS code is valid, the NTH Classifier will display all of the codes which follow numerically under the hierarchical ordering structure of the Harmonized System and Destination Country tariff schedules (see Figure 51).

| Eiguro | 51 Tho   | Doctination | Country | Tariff | Schoduloid | dicular   | how |
|--------|----------|-------------|---------|--------|------------|-----------|-----|
| riguie | 2T- 1116 | Destination | Country | am     | Scheudiens | o uispiay | /eu |

| Describe your product<br>or enter a HS Code: <sup>a</sup>                                                                                                    | gin: ® CHINA 💌                                                                                                    | The<br>the ear<br>Examp<br>- Toy<br>- bas<br>- full<br>- imp<br>- stai<br>- red | more you t<br>sier it will I<br>less<br>ota Rav 4, 20<br>mati rice<br>grain cov lea<br>eller for fuel<br>nless steel ro<br>hargeable bat | ell us about you<br>be for us to find<br>10 cc. diesel<br>ther, pre-tanned<br>pump<br>id, hot extruded, ci<br>tery for mobile pho | r produ<br>its HS i<br>ircular pro | ofile<br>um ior |
|----------------------------------------------------------------------------------------------------|----------------------------------------------------------------------------------------------------|---------------------------------------------------------------------------------|----------------------------------------------------------------------------------------------------|----------------------------------------------------------------------------------------------------|------------------------------------|-----------------|
| Tariff Schedule Notes Com                                                                                                    | mentary                                                                                                    |                                                                                 |                                                                                                    |                                                                                                    |                                    |                 |
|                                                                                                    | Tariff Schedule of Nigeria                                                                                                    |                                                                                 |                                                                                                    |                                                                                                    |                                    |                 |
| FU<br>FURNISI                                                                                                    | INITURE; BEDDING, MATTRESSES, MATTRESS SUPPORTS, CUSHI<br>AINGS, LAMPS AND LIGHTING FITTINGS, NOT ELSEWHERE SPECIFI<br>SIGNS, ILLUMINATED NAMEPLATES AND THE LIKE; PREFABR<br>Description                                                                                                    | IONS AND SI<br>IED OR INCL<br>RICATED BUI<br>Units                              | MILAR STUFFI<br>UDED; ILLUMI<br>LDINGS<br>Duties                                                                                         | ED<br>NATED                                                                                                    | Levy                               | VAT             |
|                                                                                                    |                                                                                                    |                                                                                 | Normal                                                                                                    | Preferential                                                                                                    |                                    |                 |
| 94.01                                                                                                    | Seats (other than those of heading 94.02),<br>whether or not convertible into beds, and                                                                                                    |                                                                                 |                                                                                                    |                                                                                                    |                                    |                 |
|                                                                                                    | parts thereof                                                                                                    |                                                                                 |                                                                                                    |                                                                                                    |                                    |                 |
| 9401.10.00.00                                                                                                    | - Seats of a kind used for aircraft                                                                                                    | u                                                                               | 20                                                                                                    |                                                                                                    |                                    | 5               |
| 9401.10.00.00 C Certificate 9401.20.00.00 C Obtain NTH Classification Certificate 9401.20.00.00 C Obtain NTH Classification Certificate                                                                                                    | parts thereof - Seats of a kind used for aircraft - Seats of a kind used in motor vehicles                                                                                                    | U                                                                               | 20<br>20                                                                                                    |                                                                                                    |                                    | 60 G            |
| 9401.10.00.00 D<br>Obtain NTH Classification Certificate<br>9401.20.00.00 C<br>Obtain NTH Classification Certificate<br>9401.30.00.00 D<br>Obtain NTH Classification Certificate                                                                                                    | parts thereof     - Seats of a kind used for aircraft     - Seats of a kind used in motor vehicles     - Swivel seats with variable height     adjustment                                                                                                    | U<br>U<br>U                                                                     | 20<br>20<br>20                                                                                                    |                                                                                                    |                                    | 0               |
| 9401.10.00.00  9401.20.00.00  9401.20.00.00  9401.20.00.00  9401.30.00.00  9401.30.00.00  9401.40.00.00  9401.40.00.00  9401.40.00.00  9401.40.00.00  9401.40.00.00  9401.40.00.00  9401.40.00.00  9401.40.00.00  9401.40.00.00  9401.40.00.00  9401.40.00.00  9401.40.00.00  9401.40.00.00  9401.40.00.00  9401.40.00.00  9401.40.00.00  9401.40.00.00  9401.40.00.00  9401.40.00.00  9401.40.00.00  9401.40.00.00  9401.40.00.00  9401.40.00.00  9401.40.00.00  9401.40.00.00  9401.40.00.00  9401.40.00.00  9401.40.00.00  9401.40.00.00  9401.40.00.00  9401.40.00.00  9401.40.00.00  9401.40.00.00  9401.40.00.00  9401.40.00.00  9401.40.00.00  9401.40.00.00  9401.40.00.00  9401.40.00.00  9401.40.00.00  9401.40.00.00  9401.40.00.00  9401.40.00.00  9401.40.00.00  9401.40.00.00  9401.40.00.00  9401.40.00.00  9401.40.00.00  9401.40.00.00  9401.40.00.00  9401.40.00.00  9401.40.00.00  9401.40.00.00  9401.40.00.00  9401.40.00.00  9401.40.00.00  9401.40.00.00  9401.40.00.00  9401.40.00.00  9401.40.00.00  9401.40.00.00  9401.40.00.00  9401.40.00.00  9401.40.00.00  9401.40.00.00  9401.40.00.00  9401.40.00.00  9401.40.00.00  9401.40.00.00  9401.40.00.00  9401.40.00.00  9401.40.00.00  9401.40.00.00  9401.40.00.00  9401.40.00.00  9401.40.00.00  9401.40.00.00  9401.40.00.00  9401.40.00.00  9401.40.00.00  9401.40.00.00  9401.40.00.00  9401.40.00.00  9401.40.00.00  9401.40.00.00  9401.40.00.00  9401.40.00.00  9401.40.00.00  9401.40.00.00  9401.40.00.00  9401.40.00.00  9401.40.00.00  9401.40.00.00  9401.40.00.00  9401.40.00.00  9401.40.00.00  9401.40.00.00  9401.40.00.00  9401.40.00.00  9401.40.00.00  9401.40.00.00  9401.40.00.00  9401.40.00.00  9401.40.00.00  9401.40.00.00  9401.40.00.00  9401.40.00.00  9401.40.00.00  9401.40.00.00  9401.40.00.00  9401.40.00.00  9401.40.00.00  9401.40.00.00  9401.40.00.00  9401.40.00.00  9401.40.000  9401.40.000  9401.40.000  9401.40.000  9401.40.000  9401.40.000  9401.40.000  9401.40.000  9401.40.000  9401.40.000  9401.40.000  9401.4000  9401.4000  9401.4000  9401.4000  9401.4000  9401.4000  9401.4000  9401.4000   | parts thereof - Seats of a kind used for aircraft - Seats of a kind used in motor vehicles - Seats of a kind used in motor vehicles - Swivel seats with variable height adjustment - Seats other than garden seats or camping equipment, convertible into beds                                                                                                    | u<br>u<br>u                                                                     | 20<br>20<br>20<br>20                                                                                                    |                                                                                                    |                                    | 6 6             |
| 9401.10.00.00  Classin NTH Classification Certificate 9401.20.00.00  Cotain NTH Classification Certificate 9401.30.00.00  Cotain NTH Classification Certificate 9401.40.00.00  Cotain NTH Classification Certificate                                                                                                    | parts thereof - Seats of a kind used for aircraft - Seats of a kind used in motor vehicles - Swivel seats with variable height adjustment - Seats other than garden seats or camping equipment, convertible into beds - Seats of cane, osier, bamboo or similar materials:                                                                                                    | U<br>U<br>U                                                                     | 20<br>20<br>20<br>20                                                                                                    |                                                                                                    |                                    | 6               |
| 9401.10.00.00  9401.20.00.00  9401.20.00.00  9401.20.00.00  9401.30.00.00  9401.30.00.00  9401.30.00.00  9401.40.00.00  9401.40.00.00  9401.40.00.00  9401.40.00.00  9401.40.00.00  9401.40.00.00  9401.40.00.00  9401.40.00.00  9401.40.00.00  9401.40.00.00  9401.40.00.00  9401.40.00.00  9401.40.00.00  9401.40.00.00  9401.40.00.00  9401.40.00.00  9401.40.00.00  9401.40.00.00  9401.40.00.00  9401.40.00.00  9401.40.00.00  9401.40.00.00  9401.40.00.00  9401.40.00.00  9401.40.00.00  9401.40.00.00  9401.40.00.00  9401.40.00.00  9401.40.00.00  9401.40.00.00  9401.40.00.00  9401.40.00.00  9401.40.00.00  9401.40.00.00  9401.40.00.00  9401.40.00.00  9401.40.00.00  9401.40.00.00  9401.40.00.00  9401.40.00.00  9401.40.00.00  9401.40.00.00  9401.40.00.00  9401.40.00.00  9401.40.00.00  9401.40.00.00  9401.40.00.00  9401.40.00.00  9401.40.00.00  9401.40.00.00  9401.40.00.00  9401.40.00.00  9401.40.00.00  9401.40.00.00  9401.40.00.00  9401.40.00.00  9401.40.00.00  9401.40.00.00  9401.40.00.00  9401.40.00.00  9401.40.00.00  9401.40.00.00  9401.40.00.00  9401.40.00.00  9401.40.00.00  9401.40.00.00  9401.40.00.00  9401.40.00.00  9401.40.00.00  9401.40.00.00  9401.40.00.00  9401.40.00.00  9401.40.00.00  9401.40.00.00  9401.40.00.00  9401.40.00.00  9401.40.00.00  9401.40.00.00  9401.40.00.00  9401.40.00.00  9401.40.00.00  9401.40.00.00  9401.40.00.00  9401.40.00.00  9401.40.00.00  9401.40.00.00  9401.40.00.00  9401.40.00.00  9401.40.00.00  9401.40.00.00  9401.40.00.00  9401.40.00.00  9401.40.00.00  9401.40.00.00  9401.40.00.00  9401.40.00.00  9401.40.00.00  9401.40.00.00  9401.40.00.00  9401.40.00.00  9401.40.00.00  9401.40.00.00  9401.40.00.00  9401.40.00.00  9401.40.00.00  9401.40.00.00  9401.40.00.00  9401.40.00.00  9401.40.00.00  9401.40.00.00  9401.40.00.00  9401.40.000  9401.40.000  9401.40.000  9401.40.000  9401.40.000  9401.40.000  9401.40.000  9401.40.000  9401.40.000  9401.40.000  9401.40.000  9401.40.000  9401.4000  9401.4000  9401.4000  9401.4000  9401.4000  9401.4000  9401.4000  9401.4000  9401.4000  9401.4000  9401.40000 | parts thereof - Seats of a kind used for aircraft - Seats of a kind used in motor vehicles - Swivel seats with variable height adjustment - Seats other than garden seats or camping equipment, convertible into beds - Seats of cane, osier, bamboo or similar materials: - Other seats, with wooden frames:                                                                                                    | u<br>u<br>u<br>u                                                                | 20<br>20<br>20<br>20                                                                                                    |                                                                                                    |                                    | 5               |
| 9401.10.00.00  9401.20.00.00  9401.20.00.00  9401.20.00.00  9401.30.00.00  9401.30.00.00  9401.30.00.00  9401.40.00.00  9401.40.00.00  9401.40.00.00  9401.40.00.00  9401.40.00.00  9401.40.00.00  9401.40.00.00  9401.40.00.00  9401.40.00.00  9401.40.00.00  9401.40.00.00  9401.40.00.00  9401.40.00.00  9401.40.00.00  9401.40.00.00  9401.40.00.00  9401.40.00.00  9401.40.00.00  9401.40.00.00  9401.40.00.00  9401.40.00.00  9401.40.00.00  9401.40.00.00  9401.40.00.00  9401.40.00.00  9401.40.00.00  9401.40.00.00  9401.40.00.00  9401.40.00.00  9401.40.00.00  9401.40.00.00  9401.40.00.00  9401.40.00.00  9401.40.00.00  9401.40.00.00  9401.40.00.00  9401.40.00.00  9401.40.00.00  9401.40.00.00  9401.40.00.00  9401.40.00.00  9401.40.00.00  9401.40.00.00  9401.40.00.00  9401.40.00.00  9401.40.00.00  9401.40.00.00  9401.40.00.00  9401.40.00.00  9401.40.00.00  9401.40.00.00  9401.40.00.00  9401.40.00.00  9401.40.00.00  9401.40.00.00  9401.40.00.00  9401.40.00.00  9401.40.00.00  9401.40.00.00  9401.40.00.00  9401.40.00.00  9401.40.00.00  9401.40.00.00  9401.40.00.00  9401.40.00.00  9401.40.00.00  9401.40.00.00  9401.40.00.00  9401.40.00.00  9401.40.00.00  9401.40.00.00  9401.40.00.00  9401.40.00.00  9401.40.00.00  9401.40.00.00  9401.40.00.00  9401.40.00.00  9401.40.00.00  9401.40.00.00  9401.40.00.00  9401.40.00.00  9401.40.00.00  9401.40.00.00  9401.40.00.00  9401.40.00.00  9401.40.00.00  9401.40.00.00  9401.40.00.00  9401.40.00.00  9401.40.00.00  9401.40.00.00  9401.40.00.00  9401.40.00.00  9401.40.00.00  9401.40.00.00  9401.40.00.00  9401.40.00.00  9401.40.00.00  9401.40.00.00  9401.40.00.00  9401.40.00.00  9401.40.00.00  9401.40.00.00  9401.40.00.00  9401.40.00.00  9401.40.00.00  9401.40.00.00  9401.40.00.00  9401.40.00.00  9401.40.00.00  9401.40.00.00  9401.40.00.00  9401.40.00  9401.40.00.00  9401.40.00  9401.40.00  9401.40.00  9401.40.00  9401.40.00  9401.40.00  9401.40.00  9401.40.00  9401.40.00  9401.40.00  9401.40.00  9401.40.00  9401.40.00  9401.40.00  9401.40.00  9401.40.00  9401.40.00  9401.40.00  9401.40.00  9401.4 | parts thereof - Seats of a kind used for aircraft - Seats of a kind used in motor vehicles - Swivel seats with variable height adjustment - Seats other than garden seats or camping equipment, convertible into beds - Seats of cane, osler, bamboo or similar materials: - Other seats, with wooden frames: - Other seats, with metal frames:                                                                                                    | U<br>U<br>U                                                                     | 20<br>20<br>20<br>20                                                                                                    |                                                                                                    |                                    | 5               |
| 9401.10.00.00  Obtain NTH Classification Certificate 9401.20.00.00  Obtain NTH Classification Certificate 9401.30.00.00  Obtain NTH Classification Certificate 9401.40.00.00  Cotain NTH Classification Certificate                                                                                                    | parts thereof - Seats of a kind used for aircraft - Seats of a kind used in motor vehicles - Swivel seats with variable height adjustment - Seats other than garden seats or camping equipment, convertible into beds - Seats of cane, osler, bamboo or similar materials: - Other seats, with wooden frames: - Other seats; - Other seats: - Other seats; - Other seats; - Ot | U<br>U<br>U                                                                     | 20<br>20<br>20<br>20                                                                                                    |                                                                                                    |                                    | 6               |

The NTH Classifier is also able to search by Chemical Abstract Service ("CAS") registry numbers. To search for an HS code for a chemical substance by its CAS number, simply enter the number preceded by the acronym "CAS" (see Figure 52).

As with the HS code search, a successful CAS number search will result in the display of the relevant Harmonized System and Destination Country tariff schedules.

| Figure 52- CAS numb                                                                                                    | per search and result (highligh                                                                                                    | nted)                              | Examples:                                                                                                    |                                    |
|----------------------------------------------------------------------------------------------------|----------------------------------------------------------------------------------------------------|------------------------------------|----------------------------------------------------------------------------------------------------|------------------------------------|
| Destrnatron: = Nige<br>Descnbe yoc-produc<br>or enter a HS Code: =                                                                                                    | ria 0 rgm: = ICHitJA<br>t <u>CAS</u> 73-22-3                                                                                           | _                                  | Toyota Rav 4, 200 cc, diesel     basmati rice     full grain cov leather, pre-tanno     impeller for fuel pump     stainless steel rod, hot extrude     rechargeable battery for mobile | ur product,<br>d its HS Code<br>d, |
|                                                                                                    | Classify                                                                                                    |                                    |                                                                                                    |                                    |
|                                                                                                    | Here is what we k                                                                                                    | now about your <mark>L-tryp</mark> | tophan                                                                                                    |                                    |
| Tariff Schedule Notes                                                                                                    | Commentary                                                                                                    |                                    |                                                                                                    |                                    |
|                                                                                                    | Tari                                                                                                    | ff Schedule of rigeria             |                                                                                                    |                                    |
|                                                                                                    |                                                                                                    | Chapter 29                         |                                                                                                    |                                    |
|                                                                                                    | OR                                                                                                    | GAiliC CHEMICALS                   |                                                                                                    |                                    |
|                                                                                                    |                                                                                                    |                                    |                                                                                                    |                                    |
| 2933                                                                                                    | D Heterocyd1c compounds w1th nitro<br>hetero- atom(s) only                                                                             | gen                                |                                                                                                    |                                    |
|                                                                                                    | CI "Other                                                                                                    |                                    |                                                                                                    |                                    |
| 2933.99.00.00 🖪 🖸<br>Obtain NTH Classificat                                                                                                    | -Other                                                                                                    |                                    |                                                                                                    |                                    |
| Need Help? Contact us at:<br>Email (Technical Assista<br>Emaîl (General Enquirie<br>Te: 0810 6417850 and C<br>Mail:<br>Nigeria Customs Se<br>Abridjan Street, Wus<br>P.H.B 26,<br>Zone 3,<br>Abuja- FCT<br>Nigeria | nce): helpdesk mgeatr11dehub.gov.ng<br>): 1nfo n genatradehub.gov.ng<br>810 6417872<br>rvice Ruling Centre<br>rvice Headquarters<br>e, |                                    |                                                                                                    |                                    |

# Tips for Describing Products

The following table provides suggestions on how to create more effective product descriptions, which will result in fewer questions being posed by the NTH Classifier. By following these suggestions, users should arrive at the final tariff code in fewer steps.

| Suggestion                                                                                                    | Example of a Suitable Query                                                          | Example of an<br>Unsuitable Query                                                                                         |
|----------------------------------------------------------------------------------------------------|--------------------------------------------------------------------------------------|----------------------------------------------------------------------------------------------------|
| Indicate the main item<br>first, followed by a<br>comma. List any details<br>after the comma.                  | Belt, leather                                                                        | Belt leather                                                                                                    |
| If it is a part, indicate the<br>part name followed by the<br>word ‰OR+ and the<br>machine that it belongs to. | Impeller for fuel pump                                                               | Impeller, fuel pump                                                                                                    |
| Each User Query should describe only one (1) item at a time                                                    | men's cotton shirt                                                                   | men's cotton <b>shirt and</b><br>pants                                                                                    |
| Do not<br>use <b>AND</b> and <b>OR</b> in<br>queries                                                           | carded wool                                                                          | carded <b>or</b> combed wool                                                                                              |
| Describe percentages in<br>the following manner:<br>"X% + Fiber"                                               | girls<br>raincoats, <b>60%</b> nylon, <b>35%</b> cotton, <b>5%</b> spandex,<br>woven | girls raincoats, <b>97</b> nylon-<br><b>3</b> spandex; <b>or</b><br>woven girls raincoats,<br>nylon/spandex <b>(97/3)</b> |
| As a rule, you should not<br>use negative expressions<br>in queries, such as:<br><b>NO, NOT, and EXCEPT</b>    | boys' shorts, woven                                                                  | boys' shorts, <b>not</b> knitted                                                                                          |
| Generally, the negative<br>grammatical<br>preface <b>UN</b> can be used.                                       | Woven fabric, 100% cotton, <b>unbleached</b>                                         |                                                                                                    |

# Terms of Use of the NTH HS Classification Tool

The Nigeria Trade Hub HS Classification Tool (the "System") is licensed by the Nigeria Customs Service from 3CE Technologies Inc. This Terms of Use Agreement (this Agreement) states the terms and conditions under which you may access and use the System. Your use of the system shall be governed by all of the respective terms, rights and obligations of 3CE TECHNOLOGIES' Website Linking and License Agreement (a copy of which can be obtained by contacting info@3ce.com). 3CE TECHNOLOGIES reserves the right revise this Agreement at any time.

Your use of the System constitutes an indication of your acceptance to be bound by the terms and conditions of this Agreement. If you do not accept these terms and conditions, you must not access or use the Web site.

For the purpose of this Agreement the term "Subscriber" shall be used to mean all users of the system.

For greater certainty, but without limiting the generality of the 3CE TECHNOLOGIES Website Linking and License Agreement, you specifically acknowledge and agree to accept the "Obligations of Subscriber" and "Disclaimers" as follows:

### 1. Obligations of Subscriber

1.1 Subscriber warrants the accuracy of the information provided to 3CE TECHNOLOGIES in its subscription request, and that its use of the 3CE TECHNOLOGIES Proprietary Link will not exceed the number of authorized Application Users and their identity as designated pursuant hereto.

1.2 Subscriber will prevent any unauthorized use of the 3CE TECHNOLOGIES Proprietary Link by any other party having access through or from the Subscriber Site.

1.3 Subscriber will be solely responsible for providing the necessary interfaces to the 3CE TECHNOLOGIES Proprietary Link in accordance with the protocols provided by 3CE TECHNOLOGIES from time to time, Subscriber recognizing and agreeing that 3CE TECHNOLOGIES does not warrant that the 3CE TECHNOLOGIES Proprietary Software and Services will operate uninterrupted or error free, or that the functions contained in the 3CE TECHNOLOGIES Proprietary Software selected by Subscriber, or that the 3CE TECHNOLOGIES Proprietary Software selected by Subscriber, or that the 3CE TECHNOLOGIES Proprietary Software will meet Subscriber's requirements.

1.4 On acceptance of the subscription request, 3CE TECHNOLOGIES will assign to each Application User, a unique user ID and password. Subscriber will be responsible for protecting such users ID's and passwords and for any use (authorized or unauthorized) of such user ID's and passwords.

1.5 Subscriber shall be and remain solely responsible for usage of the 3CE TECHNOLOGIES Proprietary Software and Services. Such usage is permitted and licensed only for Subscriber's internal business purposes. Without limiting the generality of the foregoing, Subscriber may not permit 3CE TECHNOLOGIES Proprietary Software and/or Services to be used for any illegal or illicit purposes, nor in violation of any federal, provincial, state or other law or regulation.

1.6 Subscriber agrees not to nor attempt to disassemble, reverse engineer, reverse compile 3CE TECHNOLOGIES Proprietary Software. Subscriber shall take all reasonable steps to ensure that no unauthorized person shall have access to 3CE TECHNOLOGIES Proprietary Software and/or Services and that all unauthorized persons having access thereto shall refrain from disclosure, duplication or reproduction of any information, data or Confidential Information. Subscriber agrees, not to remove any copyright notice or other proprietary markings from any information and data derived from the 3CE TECHNOLOGIES Proprietary Software and Services.

1.7 In particular, but without limitation, Subscriber shall not nor permit others within its control:

1.7.1 to gain unauthorized access to or use any data, system, networks which shall include any scan or test of the vulnerability of the 3CE TECHNOLOGIES system or network, or to breach the security or authentication procedures and methods;

1.7.2 to monitor data or traffic on 3CE TECHNOLOGIES' network or system;

1.7.3 to interfere with service by 3CE TECHNOLOGIES to any user, host, or network by means of mail bombing, flooding, deliberate attempts to overload the 3CE TECHNOLOGIES system, and broadcast attacks;

1.7.4 to forge any TCP-IP packet headers or any part of the header information in any e-mail or news group posting;

1.7.5 to forge any TCP-IP packet to attempt to spoof connection to bypass proper authentication mechanisms ;

1.7.6 to reproduce, distribute, publish or transmit gratuitously or for remuneration any data, information or Services obtained from or through 3CE TECHNOLOGIES Proprietary Software and Services, to any other party outside of Subscriber's internal business operation.

1.8 Subscriber shall be responsible for any damage to and the cost of restoring 3CE TECHNOLOGIES' Proprietary Software and/or Services where such damage and/or interference with Services results from any action or activity attributable to Subscriber or those for whom Subscriber is responsible including, without limitation, any authorized or unauthorized persons gaining access to the 3CE TECHNOLOGIES Proprietary Site as a result of any action or inaction by Subscriber.

1.9 Subscriber agrees that all material, data, layouts and formats, including, without limitation, texts, graphics, logos, button icons, images, audio clips, 3CE TECHNOLOGIES Proprietary Software and Services are the property of 3CE TECHNOLOGIES. Subscriber agrees to utilize all information obtained by it through use of the 3CE TECHNOLOGIES Proprietary Link only for its internal business purposes, as set forth in this Agreement, and Subscriber agrees to maintain such information in strict and complete confidence and shall not disclose same to any person except as authorized by 3CE TECHNOLOGIES. Subscriber agrees that it will utilize the same degree of care in protecting such

information as Subscriber normally takes to ensure the protection and confidentiality of its own most confidential proprietary information. Subscriber agrees that a breach of the obligations of this Section 4.2 by or through Subscriber shall cause irreparable harm to 3CE TECHNOLOGIES for which there may be no adequate remedy at law, and, accordingly, 3CE TECHNOLOGIES shall be entitled to seek injunctive and/or equitable relief in order to restrain any such breach, in addition to any other remedies which may be available to 3CE TECHNOLOGIES.

### 2.0 Disclaimers

Although reasonable efforts have been made by 3CE TECHNOLOGIES to ensure that the methodology and data provided through the 3CE TECHNOLOGIES Proprietary Software is materially correct, accurate and reliable, no warranty is made by 3CE TECHNOLOGIES as to such correctness, accuracy or reliability, it being agreed and understood that such information and data is being provided on an "as is" and "as available" basis and in the event of error or omission, 3CE TECHNOLOGIES shall not be liable to Subscriber in any way and Subscriber hereby releases 3CE TECHNOLOGIES from all and any liability in respect of such information and data even if 3CE TECHNOLOGIES was informed of or should have been aware of such inaccuracy.

# **Contact Information**

If you need any additional assistance or information please contact our help desk either by telephone 0810 641 7850 and 0810 641 7872, or via email <u>helpdesk@nigeriatradehub.gov.ng</u> (for Technical Assistance) and <u>info@nigeriatradehub.gov.ng</u> (for General Inquiries).

Contact information can also be found at the bottom left of the NTH Classification Tool (See Figure 53).

| Destination: B Nigeria Origin: B CHINA                                                                                                    | The more you tell us about your product,<br>the easier it will be for us to find its HS Code                                       |
|----------------------------------------------------------------------------------------------------|----------------------------------------------------------------------------------------------------|
| Describe your product<br>or enter a HS Code:                                                                                                    | Examples:<br>- Toyota Rav 4, 200 cc, diesel<br>- baarnati rice<br>- full grain cov leather, pre-tanned<br>- impeller for fuel pump |
|                                                                                                    | <ul> <li>tainless steel rod, hot extruded, circular profile</li> <li>rechargeable battery for mobile phone, lithium ion</li> </ul> |
| Need Help? Contact us at:<br>Email (Central Assistance): helpdesk@nigeriatradehub.gov.ng<br>Email (General Enquiries): info@nigeriatradehub.gov.ng<br>Tel: 0810 641 7850 and 0810 641 7872<br>Mail:<br>Nigeria Customs Service Ruling Centre<br>Nigeria Customs Service Readquarters<br>Abidjan Street, Wuse,<br>P. M. 8.26 |                                                                                                    |
| Zone 3,<br>Abuia - FCT                                                                                                    |                                                                                                    |

Figure 53- Technical and General Contact Information (highlighted)